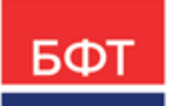

#### 000 «БФТ»

129085, г. Москва, ул. Годовикова, д. 9, стр. 17 +7 (495) 784-70-00 ineed@bftcom.com bftcom.com

**Утвержден** БАРМ.00003-45 34 07-ЛУ

Система автоматизации процесса управления государственными и муниципальными закупками – Автоматизированный Центр Контроля – Государственный и муниципальный заказ «АЦК-Госзаказ»/«АЦК-Муниципальный заказ»

# Блок мониторинга закупок Подсистема просмотра результатов планирования и размещения закупок

Руководство пользователя

БАРМ.00003-45 34 07

Листов 51

© 2022, ООО «БФТ»

## АННОТАЦИЯ

В документе приводится описание работы подсистемы «Подсистема просмотра результатов планирования и размещения закупок» автоматизированного рабочего места системы «АЦК-Госзаказ»/«АЦК-Муниципальный заказ».

Содержание документа соответствует ГОСТ 19.505-79 «Единая система программной документации. РУКОВОДСТВО ОПЕРАТОРА. Требования к содержанию и оформлению».

«Система автоматизации процесса управления государственными закупками -Автоматизированный Центр Контроля – Государственный заказ» («АЦК-Госзаказ») зарегистрирована в Федеральной службе по интеллектуальной собственности, патентам и товарным знакам, Свидетельство № 2008610925 от 21 февраля 2008 г. «Система автоматизации процесса управления муниципальными закупками - Автоматизированный Центр Контроля - Муниципальный заказ» («АЦК-Муниципальный заказ») зарегистрирована в Федеральной службе по интеллектуальной собственности, патентам и товарным знакам, Свидетельство № 2009615485 от 02 октября 2009 г.

ООО «БФТ» оставляет за собой право вносить изменения в программное обеспечение без внесения изменений в эксплуатационную документацию.

Оперативное внесение изменений в программное обеспечение отражается в сопроводительной документации к выпускаемой версии.

Документ соответствует версии системы «АЦК-Госзаказ»/«АЦК-Муниципальный заказ» – 1.45.0. Последние изменения внесены 26.10.2022 г.

# СОДЕРЖАНИЕ

| 1 | Назі  | начение программы                                    |    |  |  |  |  |  |
|---|-------|------------------------------------------------------|----|--|--|--|--|--|
|   | 1.1   | Функциональное назначение                            | 5  |  |  |  |  |  |
| 2 | Усло  | звия выполнения программы                            | 6  |  |  |  |  |  |
|   | 2.1   | Минимальный состав технических средств               | 7  |  |  |  |  |  |
|   | 2.2   | Минимальный состав программных средств               | 7  |  |  |  |  |  |
|   | 2.3   | Требования к персоналу (пользователю)                | 7  |  |  |  |  |  |
| 3 | Вып   | юлнение программы                                    | 8  |  |  |  |  |  |
|   | 3.1   | Запуск программы                                     | 9  |  |  |  |  |  |
|   | 3.2   | АРМ «Просмотр результатов размещения»                | 11 |  |  |  |  |  |
|   | 3.2.1 | Закладка «Сводные данные о планируемых закупках»     | 12 |  |  |  |  |  |
|   | 3.2.2 | ? Закладка «Закупки по номеру позиции плана-графика» | 32 |  |  |  |  |  |
|   | 3.2.3 | В Печатная форма                                     | 44 |  |  |  |  |  |
|   | 3.3   | Завершение работы программы                          | 52 |  |  |  |  |  |

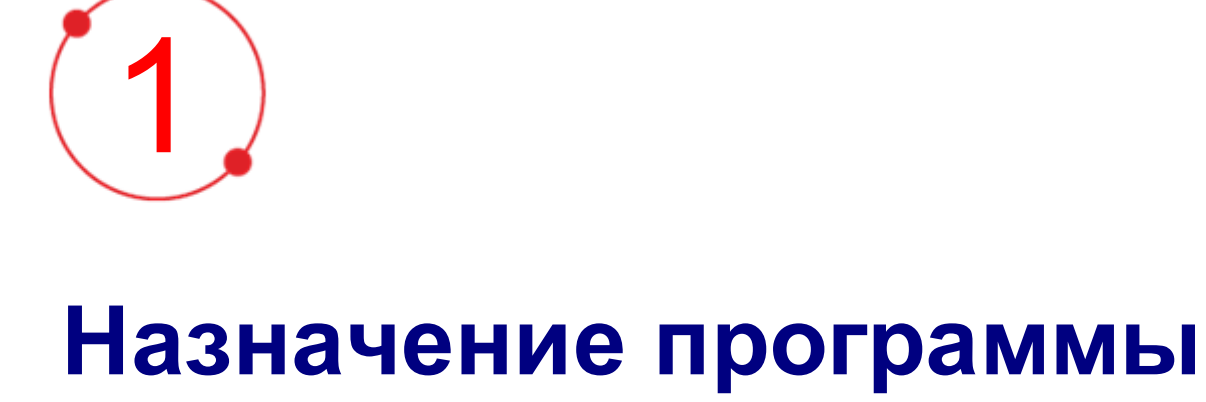

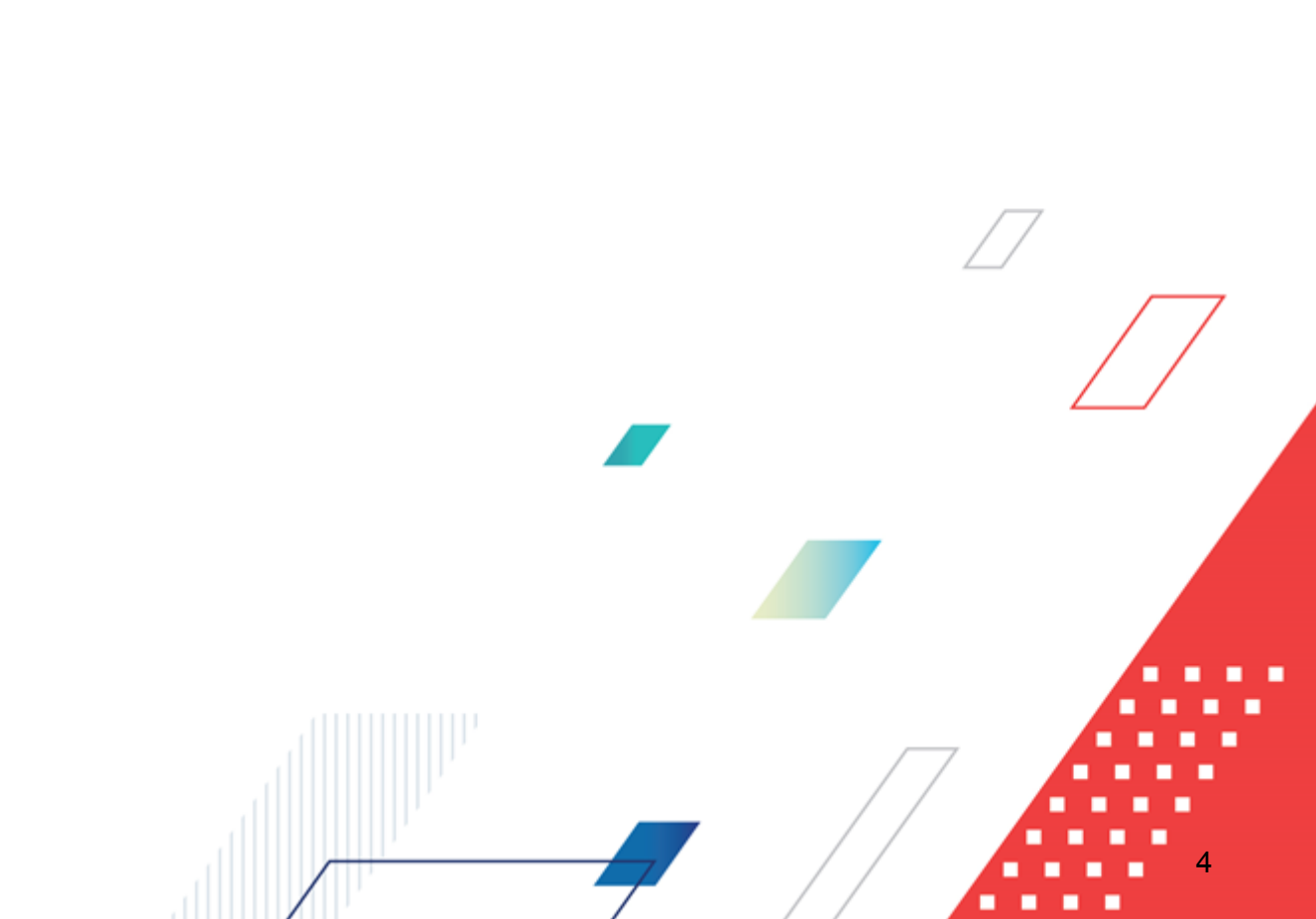

## 1.1 Функциональное назначение

АРМ «Просмотр результатов размещения» предназначен для осуществления оперативного контроля над размещенными процедурами закупок. Форма АРМ «Просмотр результатов размещения» содержит следующие закладки:

- <u>Сводные данные о планируемых закупках</u> [12] на закладке выводятся строки спецификации ЭД «План-график», которые находятся на статусе «*Обработка завершена»*;
- <u>Закупки по номеру позиции плана-графика</u> [32] закладка представляет собой сводный план-график, отображающий все ЭД «Закупка» на определенной стадии выполнения.

АРМ «Просмотр результатов размещения» предоставляет следующие возможности:

• Печать отчета 44.

АРМ «Календарь размещения» предназначен для просмотра календаря торгов и плана-графика размещения заказа. На форме АРМ «Календарь размещения» доступны Панель управления и Поля записи календаря.

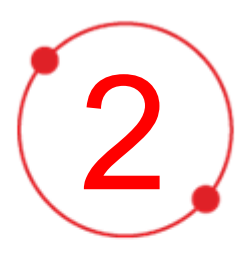

# Условия выполнения программы

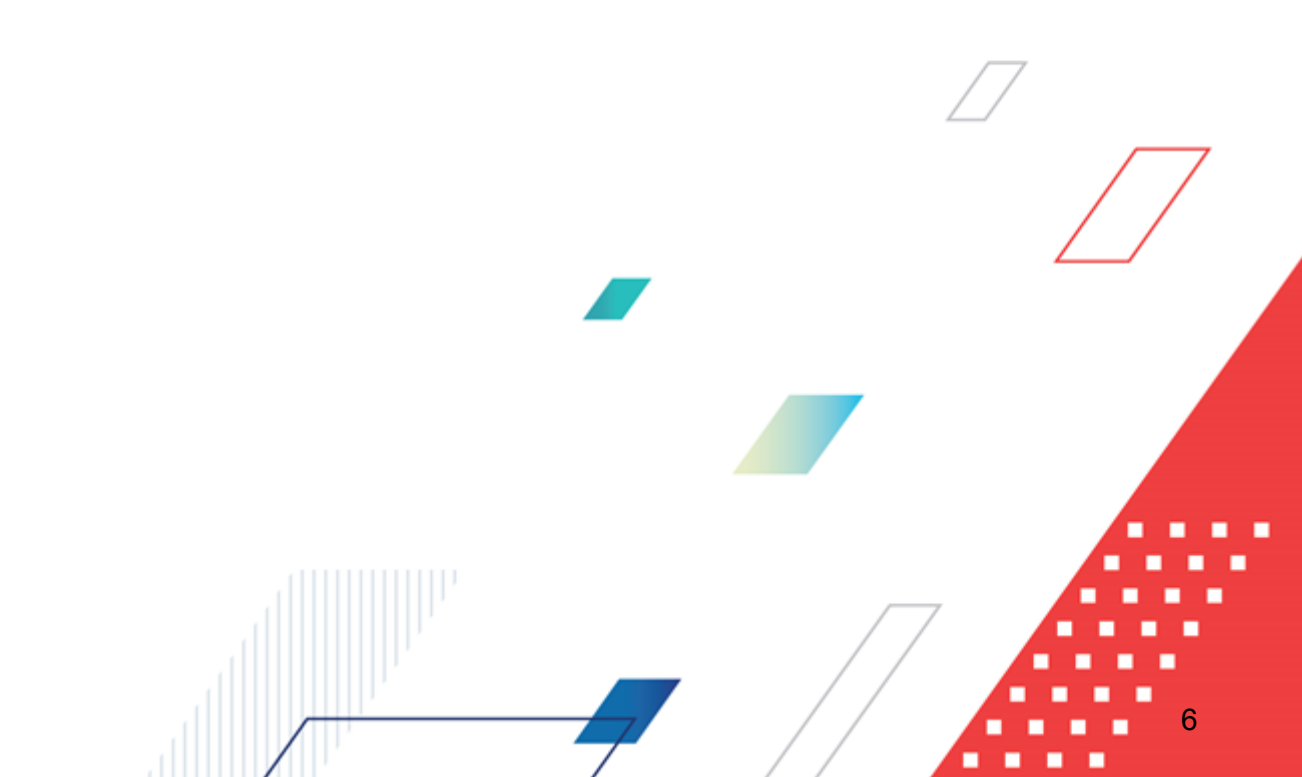

## 2.1 Минимальный состав технических средств

Минимальный состав технических средств рассмотрен в Техническом задании на разработку подсистемы.

## 2.2 Минимальный состав программных средств

Для оптимальной работы рекомендуется использовать браузер Mozilla Firefox начиная с версии 60.0.

Также поддерживается работа в браузерах Google Chrome начиная с версии 67.0, Microsoft Internet Explorer начиная с версии 10.0.

## 2.3 Требования к персоналу (пользователю)

Минимальное количество персонала, требуемого для работы программы, должно составлять не менее 2 штатных единиц – системного администратора и конечного пользователя программы.

Системный администратор должен иметь профильное образование. В перечень задач, выполняемых системным администратором, должны входить:

- задача поддержания работоспособности технических средств;
- задачи установки (инсталляции) и поддержания работоспособности системных программных средств – операционной системы;
- задача установки (инсталляции) программы.

Конечный пользователь программы должен обладать практическими навыками работы с графическим пользовательским интерфейсом операционной системы.

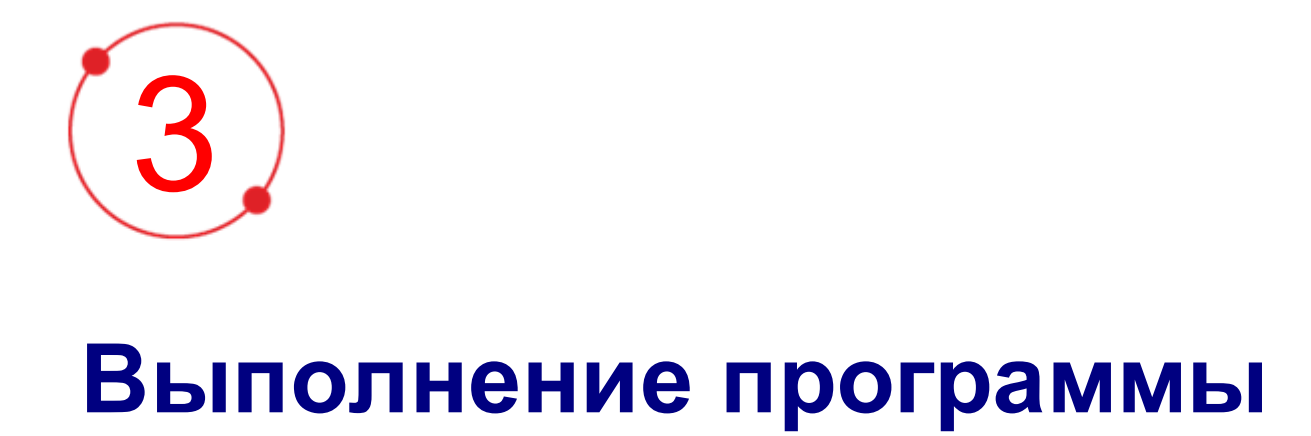

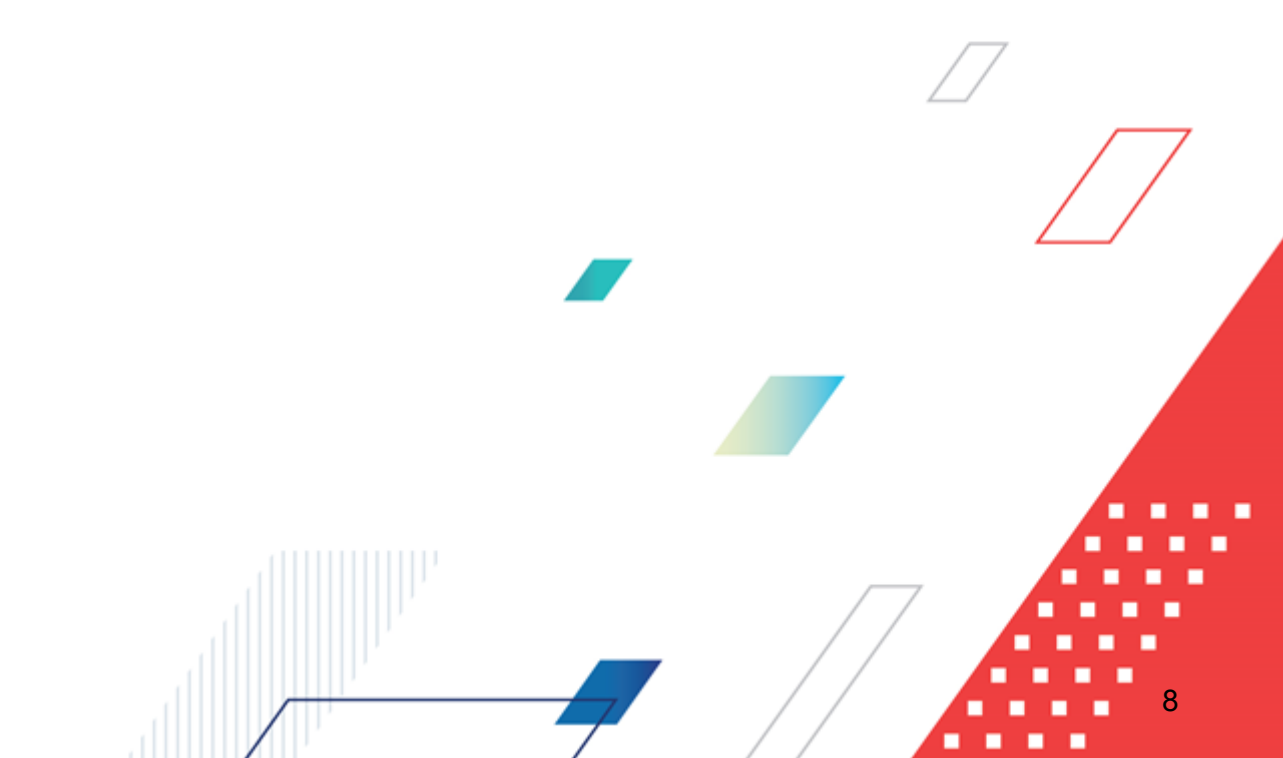

## 3.1 Запуск программы

Работа с web-интерфейсом доступна только для зарегистрированных пользователей системы.

Для перехода к форме авторизации необходимо в адресной строке браузера ввести адрес сервера системы. В результате на экране появится форма авторизации пользователя:

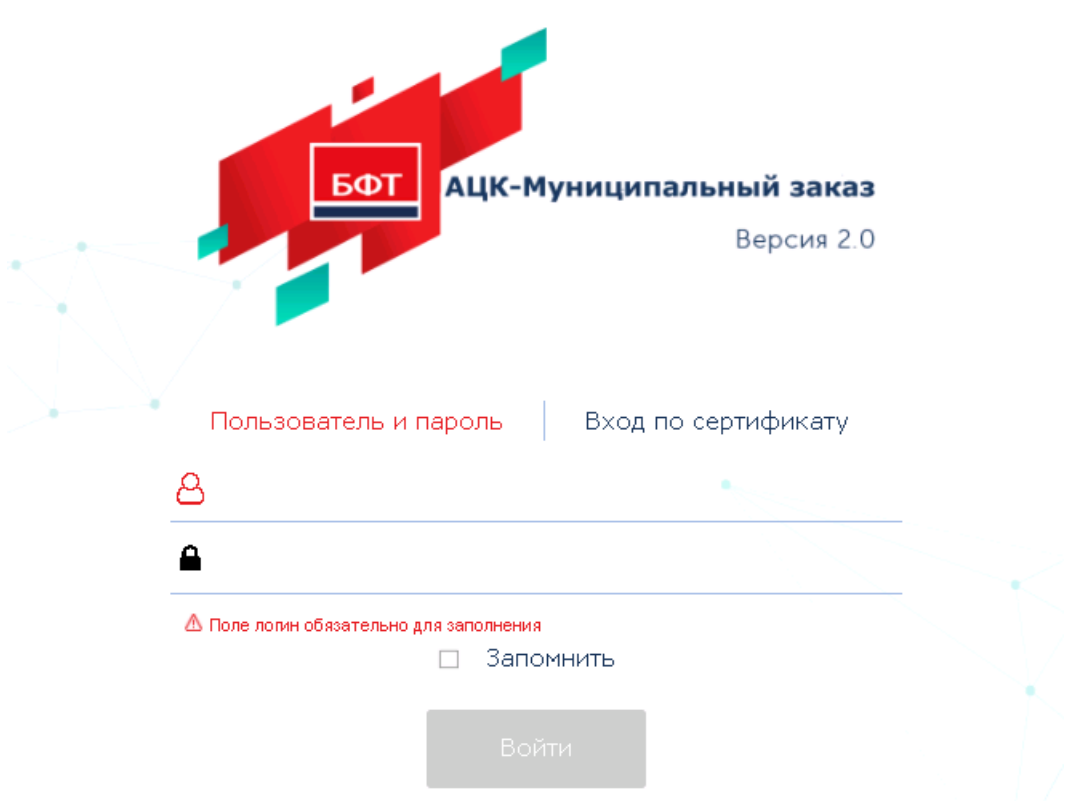

Рисунок 1 – Форма входа в систему

На форме авторизации пользователя заполняются следующие данные:

- Пользователь вручную вводится имя пользователя (логин).
- Пароль вручную вводится пароль пользователя.

После заполнения данных нажимается кнопка Войти.

В случае ввода верных данных (указаны зарегистрированный в системе пользователь и правильный пароль) осуществляется вход в web-интерфейс системы.

При вводе неверных данных система выводит следующее сообщение об ошибке:

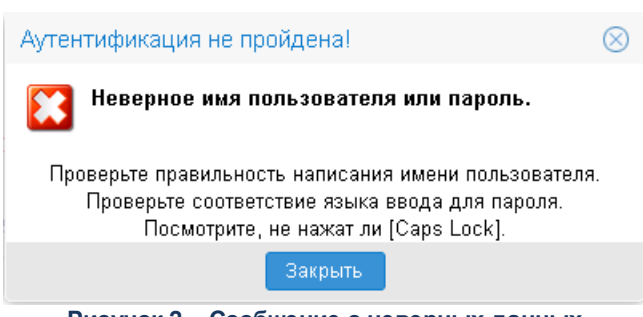

Рисунок 2 – Сообщение о неверных данных

При авторизации пользователя с недоступным сервером лицензий запуск системы осуществляется в демонстрационном режиме:

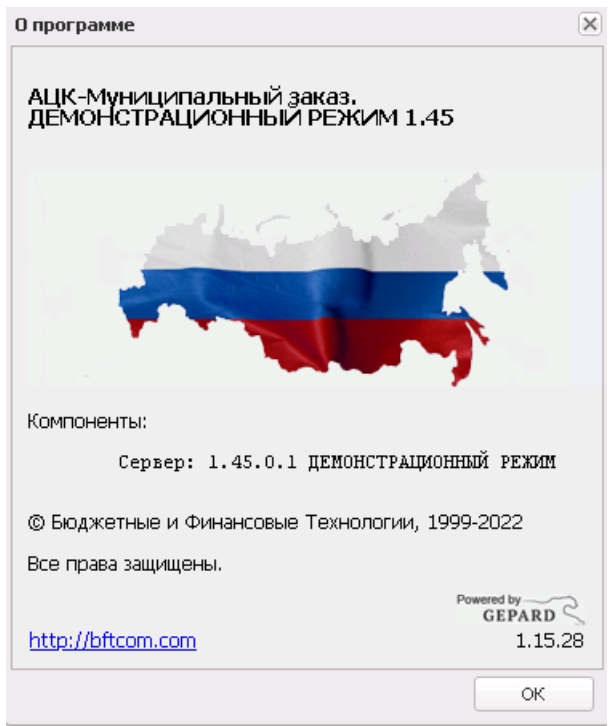

Рисунок 3 – Диалоговое окно «О программе»

Внимание! Если используется браузер, непредусмотренный для работы с системой ««АЦК-Госзаказ»/«АЦК-Муниципальный заказ»», то в левой верхней части формы появится следующее предупреждение: Внимание!

Используется неподдерживаемый браузер. Возможна некорректная работа некоторых функций системы.

Рисунок 4 – Сообщение о неподдерживаемом браузере

При несоответствии версии используемого браузера, в левой верхней части формы появится следующее предупреждение:

Внимание!

Используется неподдерживаемая версия браузера. Возможна некорректная работа некоторых функций системы.

Рисунок 5 – Сообщение о неподдерживаемой версии браузера

Примечание. Браузер (веб-обозреватель) — прикладное программное обеспечение для:

- просмотра веб-страниц;
- просмотра содержания веб-документов, компьютерных файлов и их каталогов;
- управления веб-приложениями,

а также для решения других задач. В глобальной сети Интернет браузер используется для запроса, обработки, манипулирования и отображения содержания веб-сайтов.

## 3.2 АРМ «Просмотр результатов размещения»

АРМ «Просмотр результатов размещения» доступен в дереве навигации Планирование заказа — Просмотр результатов размещения.

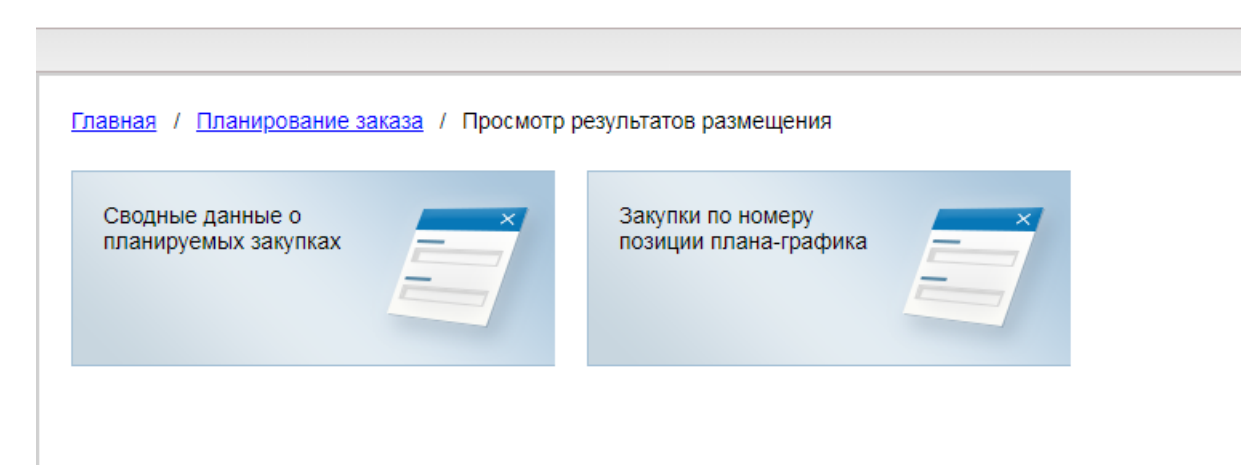

#### Рисунок 6 – АРМ «Просмотр результатов размещения»

Внимание! АРМ «Просмотр результатов размещения» доступен при наличии роли Просмотр результатов размещения заказа, содержащей одноименное право.

#### 3.2.1 Закладка «Сводные данные о планируемых закупках»

Закладка <u>Сводные данные о планируемых закупках</u> предназначена для просмотра сумм таких ЭД как «Закупка», «Заявка на закупку», «Решение о проведении конкурса», «Решение о проведении запроса котировок», «Решение о проведении торгов на ЭТП», «Решение о закупке у единственного источника», «Договор» и «Контракт» на различных статусах.

Для удобства работы со списком используется панель фильтрации, которая

становится доступна при нажатии кнопки (Показать/Скрыть панель фильтрации). На панели фильтрации содержатся поля:

- Режим группировки в поле указывается режим, который определяет отображение сведений о суммах. Из раскрывающегося списка для выбора доступны следующие значения:
  - о При выборе режима *По закупке*:
    - о данные из ЭД «Закупка», группируются по заголовочным атрибутам документа:

- о Бюджет;
- Год;
- о Заказчик;
- о Получатель;
- о признак ЭД «Закупка»;
- о № позиции-плана графика;
- Способ определения поставщика (исполнителя подрядчика);
- признак Процедура по цене единицы
   продукции (количество не определено);
- о Совместные торги;
- о Валюта;
- Наименование предмета контракта;
- Планируемый срок начала закупки;
- Планируемая дата заключения контракта;
- Планируемый срок исполнения контракта;
- Срок исполнения отдельных этапов контракта;
- Планируемый срок (периодичность) поставки товаров, выполнения работ, оказания услуг (укажите месяц, год или периодичность поставки);
- Запреты и ограничения в соответствии
   с ст. 14 44-ФЗ (применение национального режима при осуществлении закупок);

- о Основание (только текст);
- Организатор (наименование уполномоченного органа (учреждения)
   или наименование организатора совместных торгов);
- Сведения о проведении обязательного общественного обсуждения закупок;
- признак Размещение закупки у СМП/СОНО;
- Электронная форма определения поставщика (исполнителя, подрядчика);
- о Порядок оплаты по контракту;
- Номер торгов;
- о Условия поставки;
- о Условия оплаты;
- о Исполнитель;
- Код территории;
- о Страна;
- о Aдрес;
- о Дата внесения изменений;
- Основание внесения изменений в план-график;
- о Основание изменений (примечание);
- о Признак Закупка отменена;
- Дата поставки с;
- Дата поставки по;
- о Дата оплаты с;
- о Дата оплаты по.

о данные из проводок, группируются по заголовочным атрибутам:

- о **Бюджет**;
- о Год;
- о Заказчик;
- о Способ определения поставщика;
- о Организатор;
- условия поставки;

- Дата объявления;
- о Дата проведения;
- о Основание;
- о Исполнитель;
- Закупка СМП/СОНО;
- о Закупка малого объема.

о Условия оплаты;

о доступны на панели фильтрации закладки Атрибуты и Дата.

- о При выборе режима По классификации:
  - данные из ЭД «Закупка» группируются по заголовочным атрибутам документа группировки По закупке и дополнительно По классификации:
    - о Источник финансирования;
    - о Получатель;
    - о Национальный проект;
    - о Отраслевой код;
    - Код субсидии;
    - о КБК.
  - данные из проводок группируются по заголовочным атрибутам группировки По закупке и дополнительно По классификации:
    - о Источник финансирования;
    - о Отраслевой код;
    - Код субсидии;
    - о КБК.

О доступны на панели фильтрации закладки <u>Атрибуты</u>, <u>Дата</u>, и <u>Классификация</u>.

- о При выборе режима По спецификации:
  - данные из ЭД «Закупка» группируются по заголовочным атрибутам документа группировки По закупке и по атрибутам спецификации:
    - о **Код группы**;
    - Код продукции;

- о Наименование продукции;
- о ОКПД;
- ОКДП;
- о **ОКВЭД** (кроме дополнительных ОКВЭД);
- о признак Количество не определено;
- о Цена;
- о Единица измерения;
- о Описание объекта закупки.
- о доступны на панели фильтрации закладки Атрибуты, Дата и Спецификация.
- Режим Закупки в разрезе планов-графиков аналогичен режиму По спецификации, а так же дополнительно осуществляется группировка по статусу ЭД «Закупка» и идентификатору ЭД «План-график».

При различных режимах группировки доступны следующие закладки панели фильтрации:

#### • Закладка Спецификация имеет вид:

| Атрибуты | Спецификация              | Классификация | Даты |  |  |  |  |   |
|----------|---------------------------|---------------|------|--|--|--|--|---|
|          | Группа продукции: 🗌 🛄 🔜 🗙 |               |      |  |  |  |  |   |
|          | Прод                      | цукция: 📃     |      |  |  |  |  |   |
|          |                           | окдп: 🗌       |      |  |  |  |  | × |
|          |                           | окпд: 🗌       |      |  |  |  |  | × |
|          | C                         | оквэд: 🗌      |      |  |  |  |  | × |
|          | Ед. изме                  | рения:        |      |  |  |  |  | × |
|          |                           |               |      |  |  |  |  |   |
|          |                           |               |      |  |  |  |  |   |

Рисунок 7 – Закладка «Спецификация»

На закладке содержатся следующие поля:

- Группа продукции указывается значение группы продукции, выбор осуществляется из Справочника товаров, работ, услуг. При выборе значения в списке отображаются строки, которые в колонке Код группы продукции содержат одно из значений, указанных в фильтре.
- Продукция указывается значение продукции, выбор осуществляется из Справочника товаров, работ, услуг. Фильтр доступен, если в поле фильтра Группа продукции выбран только один код. При выборе значения в списке отображаются строки, которые в колонке Код продукции содержат одно из значений, указанных в фильтре.

- ОКДП указывается значение кода из справочника ОКДП. При выборе значения в списке отображаются строки, которые в колонке ОКДП содержат одно из значений, указанных в фильтре.
- ОКПД указывается значение кода из справочника ОКПД. При выборе значения в списке отображаются строки, которые в колонке ОКПД содержат одно из значений, указанных в фильтре.
- ОКВЭД указывается значение кода из справочника ОКВЭД. При выборе значения в списке отображаются строки, которые в колонке ОКВЭД содержат одно из значений, указанных в фильтре.
- Единицы измерения указывается значение единицы измерения из справочника Единицы измерения. При выборе значения в списке отображаются строки, которые в колонке Единица измерения содержат одно из значений, указанных в фильтре.
- Закладка Атрибуты имеет следующий вид:

| Плавная / Планирование заказа / Просм | от <u>р результатов размещения</u> / Сводные данные о планируемых закупках                      |                                              |                                       |  |  |
|---------------------------------------|-------------------------------------------------------------------------------------------------|----------------------------------------------|---------------------------------------|--|--|
| 2   🖌 🏹   🖓   🧏 🤤                     | ) i 🖓                                                                                           |                                              |                                       |  |  |
| Режим группировки По закупке          |                                                                                                 |                                              |                                       |  |  |
| Атрибуты Даты                         |                                                                                                 |                                              |                                       |  |  |
| Бюджет: Б                             | оджет Пензенской области                                                                        | Заказчик:                                    |                                       |  |  |
| Способ определения поставшика         |                                                                                                 | Код ОКАТО заказчика:                         |                                       |  |  |
| (подрядчика, исполнителя):            | m /                                                                                             | OKTMO                                        |                                       |  |  |
| Номер позиции плана-графика: 🗔        |                                                                                                 | 000000000000000000000000000000000000000      |                                       |  |  |
| Основание:                            |                                                                                                 | Opramisar op.                                |                                       |  |  |
| Предмет контракта:                    |                                                                                                 | Распорядитель:                               | · · · · · · · · · · · · · · · · · · · |  |  |
| Условия поставки: 📃                   |                                                                                                 | Преимущества и треоования:                   |                                       |  |  |
| Условия оплаты: 🗔                     |                                                                                                 | Основание проведения запроса<br>предложений: | Х Кроме                               |  |  |
| Получатель:                           |                                                                                                 | Основание заключения контракта               | Кроме                                 |  |  |
| Исполнитель:                          | <sup>1</sup>                                                                                    | с единственным участником:                   |                                       |  |  |
| Порядок оплаты по контракту:          |                                                                                                 | Основание внесения изменении:                | aa X Noone                            |  |  |
| НМЦК от/до:                           |                                                                                                 | Размещение у СМП/СОНО:                       | Bce                                   |  |  |
|                                       |                                                                                                 | Совместные торги:                            | Bce                                   |  |  |
|                                       |                                                                                                 | Закупка отменена:                            | Bce Y                                 |  |  |
|                                       |                                                                                                 |                                              |                                       |  |  |
| Baseries                              |                                                                                                 | п 23 и 1 ст. 93 Фелерального за              | www.a. N044.m3                        |  |  |
| T 3 4 2 ct 93 1 thereases were as     | vous №44.¢3                                                                                     | n 26 y 1 cr 93 (begenaat word to             | and a fr + + +                        |  |  |
|                                       | NO 10 10 10 10 10 10 10 10 10 10 10 10 10                                                       | n 42 y 1 cr 92 (basenast yoro 32             | anna N044.m2                          |  |  |
| 5 v 1 ct. 93 @enepartsworo zavo       | ua Nº44.m3                                                                                      | п 44 у 1 ст. 93 Федерального за              | N044 10-11-1-1-2                      |  |  |
|                                       | nu 1, 1, 1 + 5<br>nu s №44.∰3 (πραποποροτοπικτικα γκηνηκι οκοτικορομια φικηνυρικατικ πικι εκιν) | Пини из стаза тедеральные за                 |                                       |  |  |
|                                       |                                                                                                 |                                              |                                       |  |  |
|                                       | ана на на Селда и мендоскома (симо), оказаналија физическиот зистаци).                          |                                              |                                       |  |  |
| Поиск текста:                         | По полю: С учетом регистра                                                                      |                                              |                                       |  |  |
|                                       | Адрес поставки товаро 🝸 🔄 Значение целиком                                                      |                                              |                                       |  |  |

Рисунок 8 – Закладка «Атрибуты»

На закладке содержатся следующие поля:

• Бюджет – указывается наименование бюджета, выбор значения осуществляется из справочника Бюджеты. Фильтр доступен, если пользователь обладает специальным правом Доступ ко всем бюджетам (просмотр) в режиме мультибюджетности. При выборе значения в списке отображаются строки, которые содержат один из бюджетов, указанных в фильтре.

По умолчанию фильтр заполняется текущим бюджетом пользователя.

 Способ определения поставщика (подрядчика, исполнителя) – указывается значение наименования способа определения поставщика, выбор осуществляется из справочника Способы определения поставщика (подрядчика, исполнителя). При выборе значения в списке отображаются строки, которые в колонке *Способы определения поставщика (подрядчика, исполнителя*) содержат одно из значений, указанных в фильтре.

- Номер позиции плана-графика вручную указывается номер позиции план-графика. При выборе значения в списке отображаются строки, которые в колонке *Номер позиции планаграфика* содержат значение, указанное в фильтре.
- Основание указывается значение основания закупки, выбор осуществляется из справочника Основания документов. При выборе значения в списке отображаются строки, которые в колонке Основание содержат значение, указанное в фильтре.
- Предмет контракта вручную указывается значение предмета контракта. При указании значения в списке отображаются строки, которые в колонке Предмет контракта содержат значение, указанное в фильтре.
- Условия поставки указываются условия оплаты, выбор значения осуществляется из справочника Условия поставки.
- Условия оплаты указываются условия оплаты, выбор значения осуществляется из справочника Условия оплаты. При выборе значения в списке отображаются строки, которые в колонке Условия оплаты содержат значение, указанное в фильтре.
- Получатель указывается краткое наименование организации получателя, множественный выбор осуществляется из справочника *Организации*. При выборе организации осуществляется редактируемая фильтрация по ролям:
  - о ПБС;
  - о Бюджетное учреждение;
  - о Автономное учреждение.

При выборе значения в списке отображаются строки, которые в колонке Получатель содержат одно из значений, указанных в фильтре.

- Исполнитель указывается краткое наименование организации исполнителя, выбор осуществляется из справочника *Организации*. При выборе организации осуществляется редактируемая фильтрация по роли *Поставщик*. При выборе значения в списке отображаются строки, которые в колонке Исполнитель содержат одно из значений, указанных в фильтре.
- Порядок оплаты по контракту вручную вводится порядок оплаты по контракту. При указании значения в списке отображаются строки, которые в колонке Порядок оплаты по контракту содержат значение, указанное в фильтре.
- НМЦК от/до вручную вводится сумма начальной (максимальной) цены контракта. При указании значения в списке отображаются строки, которые в колонке Планируемая начальная (максимальная) цена контракта содержат значение, попадающее в заданный интервал. Доступно для редактирования при выборе значения По закупке в фильтре Режим группировки.

- Заказчик указывается краткое наименование заказчика, выбор значения осуществляется из справочника Организации. При выборе организации осуществляется редактируемая фильтрация по роли Заказчик. При выборе значения в списке отображаются строки, которые в колонке Заказчик содержат наименование одного из заказчиков, указанных в фильтре.
- Код ОКАТО заказчика указывается код территории заказчика, выбор значения осуществляется из справочника *Территории*. При выборе значения в списке отображаются строки, которые в колонке *Код территории* содержат значение, указанное в фильтре.
- ОКТМО указывается код ОКТМО заказчика, выбор значения осуществляется из справочника ОКТМО. При выборе отображаются записи, у которых значение в колонке *Код ОКТМ*О заказчика содержат значение, указанное в фильтре.
- Организатор указывается краткое наименование организатора, выбор осуществляется из справочника Организации. При выборе организации осуществляется редактируемая фильтрация по ролям:
  - о Организатор запроса котировок;
  - о Организатор конкурса;
  - о Организатор аукциона;
  - о Организатор торгов на ЭТП;
  - о Организатор предварительного отбора.

При выборе значения в списке отображаются строки, которые в колонке *Организатор* содержат одно из значений, указанных в фильтре.

- Распорядитель указывается краткое наименование организации распорядителя, выбор осуществляется из справочника Организации. При выборе организации осуществляется редактируемая фильтрация по роли Распорядитель. При выборе значения в списке отображаются строки, которые в колонке Распорядитель содержат одно из значений, указанных в фильтре.
- Преимущества и требования указываются преимущества и требования, выбор значения осуществляется из справочника Особенности размещения заказа. При указании значения в списке отображаются ЭД «Закупка», которые на закладке <u>Преимущества и требования к</u> участнику содержат хотя бы одна запись, совпадающую с одним из значений поля фильтра.
- Основание проведения запроса предложений указывается основание проведения процедуры закупки со способом определения поставщика Запрос предложений, выбор значений осуществляется из справочника Основания осуществления закупки путем проведения запроса предложений. При указании значения в списке отображаются строки, которые в колонке Основания осуществления закупки путем проведения запроса

*предложений* содержат одно из значений, указанных в фильтре. При включении признака **Кроме** исключаются строки, которые содержат значения, указанные в фильтре.

- Основание заключения контракта с единственным участником указывается основание заключения контракта с единственным участником, выбор значения осуществляется из справочника Основания заключения контракта с единственным поставщиком. При указании значения в списке отображаются строки, которые в колонке Основания заключения контракта с единственным поставщиком содержат одно из значений, указанных в фильтре. При включении признака Кроме исключаются строки, которые содержат значения, указанные в фильтре.
- Основание внесения изменений указывается основание внесения изменений в документ, выбор значения осуществляется из справочника Основания внесения изменений в план. При указании значения в списке отображаются строки, которые в колонке Основание внесения изменений содержат одно из значений, указанных в фильтре. При включении признака Кроме исключаются строки, которые содержат значения, указанные в фильтре.
- Размещение у СМП/СОНО если системный параметр Осуществлять контроль размещения продукции по справочнику ОКДП:
  - о выключен, то:
    - при выборе значения только закупки размещенные у СМП/СОНО в списке отображаются строки, которые в колонке Код группы продукции содержат код для которого в Справочнике товаров, работ, услуг отмечен признак Группа используется для размещения заказа у СМП/СОНО;
    - при выборе значения кроме закупок размещенных у СМП/СОНО в списке отображаются строки, которые в колонке Код группы продукции содержат код для которого в Справочнике товаров, работ, услуг не отмечен признак Группа используется для размещения заказа у СМП/СОНО.

о включен, то:

- о при выборе значения только закупки размещенные у СМП/СОНО в списке отображаются строки, которые в колонке ОКДП содержат код для которого в Справочнике ОКДП отмечен признак Предусмотрено размещение у СМП/СОНО;
- при выборе значения кроме закупок размещенных у СМП/СОНО в списке отображаются строки, которые в колонке ОКДП содержат код для которого в Справочнике ОКДП не отмечен признак Предусмотрено размещение у СМП/СОНО.
- о Совместные торги из выпадающего списка указывается одно из следующих значений:
  - о все в списке отображаются все строки;

- *только совместные торги* в списке отображаются строки, которые в колонке Совместные торги содержат значение Да;
- кроме совместных торгов в списке отображаются строки, которые в колонке Совместные торги содержат значение Hem.
- Закупка отменена отображается, если в ЭД «Закупка» включен признак Закупка отменена.
   Осуществляется выбор одного из значений:
  - Bce;
  - о Только отмененные закупки;
  - о Кроме отмеченных закупок.

В группе признаков Тип закупки содержатся следующие признаки:

- Группировать по закупке при включении признака строки группируются по признаку закупки.
- Закупка при включении признака отображаются строки с типом Закупка.
- п.4, ч.1, ст. 93 Федерального закона №44-ФЗ при включении признака отображаются строки с признаком Закупка на основании п.4, ч.1, ст. 93 Федерального закона №44-ФЗ и проводки по закупкам малого объема с одноименным признаком.
- п.5, ч.1, ст. 93 Федерального закона №44-ФЗ при включении признака отображаются строки с признаком Закупка на основании п.5, ч.1, ст. 93 Федерального закона №44-ФЗ и проводки по закупкам малого объема с одноименным признаком.
- п.3, ч.2, ст. 83.1 Федерального закона №44-ФЗ при включении признака отображаются строки с признаком Закупка на основании п.3, ч.2, ст. 83.1 Федерального закона №44-ФЗ.
- п.26, ч.1, ст. 93 Федерального закона №44-ФЗ при включении признака отображаются строки с признаком Закупка на основании п.26, ч.1, ст. 93 Федерального закона №44-ФЗ.
- п.33, ч.1, ст. 93 Федерального закона №44-ФЗ (преподавательские услуги, оказываемые физическими лицами) – при включении признака отображаются строки с признаком Закупка на основании п.33, ч.1, ст. 93 Федерального закона №44-ФЗ (преподавательские услуги, оказываемые физическими лицами).
- п.33, ч.1, ст. 93 Федерального закона №44-ФЗ (услуги экскурсовода (гида), оказываемые физическими лицами) – при включении признака отображаются строки с признаком Закупка на основании п.33, ч.1, ст. 93 Федерального закона №44-ФЗ (услуги экскурсовода (гида), оказываемые физическими лицами);
- п.23, ч.1, ст. 93 Федерального закона №44-ФЗ если признак включен, то отображаются закупки с признаком п.23, ч.1, ст. 93 Федерального закона №44-ФЗ;

- п.42, ч.1, ст. 93 Федерального закона №44-ФЗ если признак включен, то отображаются закупки с признаком п.42, ч.1, ст. 93 Федерального закона №44-ФЗ;
- п.44, ч.1, ст. 93 Федерального закона №44-ФЗ если признак включен, то отображаются закупки с признаком п.44, ч.1, ст. 93 Федерального закона №44-ФЗ;
- п.2, ч.10, ст. 24 Федерального закона №44-ФЗ если признак включен, то отображаются закупки с признаком п.2, ч.10, ст. 24 Федерального закона №44-ФЗ.
- Статус ЭД Закупка указывается статус ЭД «Закупка», выбор значения осуществляется из справочника *Статусы*. Поле фильтра доступно только в режиме Закупки в разрезе плановграфиков. При указании значения в списке отображаются ЭД «Закупка» на статусах, указанных в поле фильтра. Если для поля фильтра включена группировка, то строки группируются по статусу.
- План-график указывается ЭД «План-график», выбор значения осуществляется из списка планов-графиков. Поле фильтра доступно только в режиме Закупки в разрезе плановграфиков. При указании значения в списке отображаются ЭД «Закупка», включенные в выбранный ЭД «План-график».
- Закладка Классификация имеет следующий вид:

|        | Даты    | <b>Трибуты</b> Классификация |
|--------|---------|------------------------------|
| >      | ния: 🗖  | Источник финансирова         |
| × [    | ект: 🔲  | Национальный про             |
| × Кром | код: 🗖  | Отраслевой                   |
| × Кром | дии: 🔲  | Код субси                    |
| × Кром | BCP:    | к                            |
| × Кром | ФСР: 🔲  | к                            |
| × Кром | цср: 🔲  | к                            |
| × Кром | КВР: 🔲  |                              |
| × Кром | сгу: 🗖  | КО                           |
| × Кром | ФК: 🔲   | Доп.                         |
| × Кром | . эк: 🔳 | Доп                          |
| × Кром | . КР: 🔲 | Доп                          |
| × Кром | ели: 🗖  | Код ц                        |
| × Кром | φο: 🔲   | KE                           |

Рисунок 9 – Закладка «Классификация»

На закладке содержатся следующие поля:

• Источник финансирования – указывается источник финансирования, выбор значения осуществляется из справочника Источники финансирования. При указании значения в списке

отображаются строки, которые в колонке Источник финансирования содержат значение, указанное в фильтре.

- Национальный проект указывается источник финансирования, выбор значения осуществляется из справочника Национальные проекты. При указании значения в списке отображаются строки, которые в колонке Национальный проект содержат одно из значений, указанных в фильтре. При включении признака в списке отображаются строки, у которых хотя бы в одной строке финансирования для кода КЦСР включен признак Национальный проект.
- КФСР указывается код функционального классификатора расходов, выбор значения осуществляется из справочника Функциональный классификатор расходов. При указании значения в списке отображаются строки, которые в колонке КФСР содержат одно из значений, указанных в фильтре.
- КЦСР указывается код целевой статьи расходов, выбор значения осуществляется из справочника Классификатор целевой статьи расходов. При указании значения в списке отображаются строки, которые в колонке КЦСР содержат одно из значений, указанных в фильтре.
- КВР указывается код вида расходов, выбор значения осуществляется из справочника Классификатор вида расходов. При указании значения в списке отображаются строки, которые в колонке КВР содержат одно из значений, указанных в фильтре.
- КОСГУ указывается код операций сектора гос. управления, выбор значения осуществляется из Справочника операций сектора гос. управления. При указании значения в списке отображаются строки, которые в колонке КОСГУ содержат одно из значений, указанных в фильтре.
- КВСР указывается код ведомственного классификатора расходов, выбор значения осуществляется из справочника Ведомственный классификатор расходов. При указании значения в списке отображаются строки, которые в колонке КВСР содержат одно из значений, указанных в фильтре.
- Доп. ФК указывается дополнительный функциональный код, выбор значения осуществляется из справочника Дополнительный функциональный код. При указании значения в списке отображаются строки, которые в колонке Доп. ФК содержат одно из значений, указанных в фильтре.
- Доп. ЭК указывается дополнительный экономический код, выбор значения осуществляется из справочника Дополнительный экономический код. При указании значения в списке отображаются строки, которые в колонке Доп. ЭК содержат одно из значений, указанных в фильтре.

- Доп. КР указывается дополнительный код расхода, выбор значения осуществляется из справочника Дополнительный код расхода. При указании значения в списке отображаются строки, которые в колонке Доп. КР содержат одно из значений, указанных в фильтре.
- КИФ указывается код источника финансирования, выбор значения осуществляется из справочника Код вида финансового обеспечения. При указании значения в списке отображаются строки, которые в колонке КВФО содержат одно из значений, указанных в фильтре.
- Код цели указывается код целевого назначения, выбор значения осуществляется из справочника Целевые назначения. При указании значения в списке отображаются строки, которые в колонке Код цели содержат одно из значений, указанных в фильтре.
- Отраслевой код указывается отраслевой код, выбор значения осуществляется из справочника Отраслевые коды. При указании значения в списке отображаются строки, которые в колонке Отраслевой код содержат одно из значений, указанных в фильтре.
- Код субсидии указывается код субсидии, выбор значения осуществляется из справочника Субсидии и инвестиции. При указании значения в списке отображаются строки, которые в колонке Код субсидии содержат одно из значений, указанных в фильтре.
- Закладка Даты имеет следующий вид:

| Главная / Планирование | заказа / Просмот  | р результатов размещения  | / Сводные данные | о планируемых закупках        |   |
|------------------------|-------------------|---------------------------|------------------|-------------------------------|---|
| 2 🛛 🖓 🍞                | 💎   🚱•            | 🥝 🎲 I 🖏                   |                  |                               |   |
| Атрибуты Даты          |                   |                           |                  |                               |   |
| Год планирования с/по: | :                 |                           |                  | Дата начала поставки с/по:    |   |
| 2020                   | *                 | 2020                      | ¥                |                               |   |
| Дата изменения закупки | и с/по:           |                           |                  | Дата окончания поставки с/по: |   |
|                        | •                 |                           |                  |                               | • |
| Планируемый срок нача  | ала осуществления | закупки/Дата публикации с | :/no:            | Дата начала оплаты с/по:      |   |
|                        |                   |                           |                  |                               |   |
| Дата заключения с/по:  |                   |                           |                  | Дата окончания оплаты с/по:   |   |
|                        |                   |                           |                  |                               |   |
| Планируемый срок испо  | олнения контракта | с/по:                     |                  |                               |   |
|                        |                   |                           |                  |                               |   |
| Поиск текста:          |                   | По полю:                  |                  | c703                          |   |
|                        |                   | Заказчик                  | П Значение цел   | ИКОМ                          |   |
| L                      | ] [               |                           |                  |                               |   |
|                        |                   |                           |                  |                               |   |

Рисунок 10 – Закладка «Даты»

Фильтрация дат осуществляется в соответствии со следующим правилом:

- о если в блоке полей Год планирования с/по указан один год, то формат фильтра даты будет соответствовать заданному формату в параметрах системы;
- если в блоке полей Год планирования с/по указан период лет, то формат фильтра даты всегда будет ДД.ММ.ГГГГГ;

 о если значение даты указано в виде месяца или квартала, то фильтрация осуществляется по фактическому значению даты в БД, т.е. если указан месяц и в БД сохранено значение 01.01.2012, то строка будет выводиться, если в фильтре задан период, в который попадает указанное значение.

На закладке содержатся следующие поля:

- **Год планирования с ...по** указывается финансовый год, на который планируется размещение заказа. По умолчанию заполняется текущим финансовым годом.
- Дата заключения с ... по указывается дата заключения контракта. При указании значения в списке отображаются строки, которые попадают в период, заданный фильтром. Формат фильтра соответствует системному параметру Указывать дату заключения контракта в формате.
- Планируемый срок начала закупки с ... по указывается планируемый срок начала процедуры закупки. При указании значения в списке отображаются строки, которые попадают в период, заданный фильтром. Формат фильтра соответствует системному параметру Указывать дату объявления процедуры в формате.
- Дата публикации с ... по указывается дата публикации процедуры закупки. При указании значения в списке отображаются строки, которые попадают в период, заданный фильтром.
   Формат фильтра соответствует системному параметру Указывать дату объявления процедуры в формате.
- Планируемый срок исполнения с ... по указывается планируемый срок исполнения контракта. При указании значения в списке отображаются строки, которые попадают в период, заданный фильтром. Формат фильтра соответствует системному параметру Указывать срок исполнения контракта в формате.
- Дата изменения закупки с ... по указывается дата изменения процедуры закупки. При указании значения в списке отображаются строки, которые попадают в период, заданный фильтром.
- Дата начала поставки с ... по указывается период начала поставки товара, выполнения работы или оказания услуги. При указании значения в списке отображаются ЭД «Закупка», содержащие в поле Дата поставки с значение, заданное полем фильтрации. Поле фильтрации доступно только при наличии лицензии togliattirep.
- Дата окончания поставки с ... по указывается период окончания поставки товара, выполнения работы или оказания услуги. При указании значения в списке отображаются ЭД «Закупка», содержащие в поле Дата поставки по значение, заданное полем фильтрации. Поле фильтрации доступно только при наличии лицензии togliattirep.
- **Дата начала оплаты с ... по** указывается период начала оплаты по контракту. При указании значения в списке отображаются ЭД «Закупка», содержащие в поле**Дата оплаты с** значение,

заданное полем фильтрации. Поле фильтрации доступно только при наличии лицензии **togliattirep**.

 Дата окончания оплаты с ... по – указывается период окончания оплаты по контракту. При указании значения в списке отображаются ЭД «Закупка», содержащие в полеДата оплаты по значение, заданное полем фильтрации. Поле фильтрации доступно только при наличии лицензии togliattirep.

#### Таблица закладки состоит из колонок:

- *Национальный проект* выводится значение поля **Национального проект**/Федерального проект из ЭД «Закупка». Колонка доступна только в режиме группировки *По спецификации*.
- Тип в колонке выводится:
  - 💿 😑 если строка не сгруппирована;
  - 💿 🛅 если строка получена в результате группировки.
- Год планирования выводится год ЭД «Закупка».
- *Код еруппы продукции* выводится значение одноименного поля из спецификации ЭД «Закупка». Колонка доступна только в режиме группировки *По спецификации*.
- *Группа продукции* выводится значение наименования кода из справочника. Колонка доступна только в режиме группировки *По спецификации*.
- *ОКДП* выводится значение одноименного поля из спецификации ЭД «Закупка». Колонка доступна только в режиме группировки *По спецификации*.
- *Наименование ОКДП* выводится значение наименования кода из справочника. Колонка доступна только в режиме группировки *По спецификации.*
- *ОКПД* выводится значение одноименного поля из спецификации ЭД «Закупка». Колонка доступна только в режиме группировки *По спецификации*.
- *Наименование ОКПД* выводится значение одноименного поля из спецификации ЭД «Закупка». Колонка доступна только в режиме группировки *По спецификации*.
- *ОКВЭД* выводится значение одноименного поля из спецификации ЭД «Закупка». Колонка доступна только в режиме группировки *По спецификации*.
- *Наименование ОКВЭД* выводится значение одноименного поля из спецификации ЭД «Закупка». Колонка доступна только в режиме группировки *По спецификации*.
- *Код продукции* выводится значение одноименного поля из спецификации ЭД «Закупка». Колонка доступна только в режиме группировки *По спецификации*.
- *Наименование продукции* выводится значение одноименного поля из спецификации ЭД «Закупка». Колонка доступна только в режиме группировки *По спецификации*.

- *Категория* выводится значение категории группы продукции строки *Товар*, *Работа* или *Услуга*. Колонка доступна только в режиме группировки *По спецификации*.
- Единица измерения выводится значение категории группы продукции строки Товар, Работа или Услуга. Колонка доступна только в режиме группировки По спецификации.
- Заказчик выводится официальное наименование заказчика из справочника.
- Заказчик (краткое наименование) выводится официальное наименование заказчика из справочника.
- Распорядитель выводится ближайшая вышестоящую организацию с ролью РБС по отношению к заказчику строки. Если корневая организация не обладает ролью РБС, но имеет подведомственных заказчиков, то для таких заказчиков и корневой организации выводится значение Omcymcmeyem.
- Код Заказчика выводится код заказчика строки из справочника Организации.
- Код территории адреса заказчика выводится код территории (место нахождения) заказчика строки.
- Источник финансирования выводится значение одноименного поля классификации из ЭД «Закупка». Колонка доступна только в режимах группировки По классификации и По спецификации. Для строк финансирования с типом Внебюджетные средства отображается код КВР, если он заполнен в документе или проводке.
- Условия поставки выводится значение одноименного поля из ЭД «Закупка».
- Способ определения поставщика (подрядчика, исполнителя) выводится значение одноименного поля из ЭД «Закупка».
- Планируемый срок начала осуществления закупки выводится значение одноименного поля из ЭД «Закупка». Формат даты зависит от системного параметра Указывать дату "Планируемый срок начала осуществления закупки" в формате.
- Планируемая дата заключения контракта выводится значение одноименного поля из ЭД «Закупка». Формат даты зависит от системного параметра Указывать дату "Планируемая дата заключения контракта" в формате.
- Планируемый срок исполнения контракта выводится значение одноименного поля из ЭД «Закупка». Формат даты зависит от системного параметра Указывать дату "Планируемый срок исполнения контракта" в формате.
- Организатор выводится значение поля Организатор (наименование уполномоченного органа (учреждения) или наименование организатора совместных торгов) из ЭД «Закупка».
- Признак размещения закупки у СМП/СОНО выводится состояние признака Размещение закупки у СМП/СОНО из ЭД «Закупка».

- Тип закупки выводится значение признака закупки:
  - о Закупка;
  - о Закупка на основании п.4, ч.1, ст. 93 Федерального закона №44-ФЗ;
  - о Закупка на основании п.5, ч.1, ст. 93 Федерального закона №44-ФЗ;
  - о Закупка на основании п.3, ч.2, ст. 83.1 Федерального закона №44-ФЗ;
  - о Закупка на основании п.26, ч.1, ст. 93 Федерального закона №44-ФЗ;
  - Закупка на основании п.33, ч.1, ст. 93 Федерального закона №44-ФЗ (преподавательские услуги, оказываемые физическими лицами);
  - Закупка на основании п.33, ч.1, ст. 93 Федерального закона №44-ФЗ (услуги экскурсовода (гида), оказываемые физическими лицами).

или значение проводки:

- Закупка;
- Закупка на основании п.4, ч.1, ст. 93 Федерального закона №44-ФЗ;
- о Закупка на основании п.5, ч.1, ст. 93 Федерального закона №44-ФЗ.
- Исполнитель выводится значение одноименного поля ЭД «Закупка».
- Номер позиции плана-графика выводится значение одноименного поля ЭД «Закупка».
- Основание выводится значение одноименного поля ЭД «Закупка».
- Номер торгов выводится значение одноименного поля ЭД «Закупка».
- Наименование заказа, лота (предмет контракта) выводится значение одноименного поля ЭД «Закупка».
- Валюта выводится значение одноименного поля из ЭД «Закупка».
- Совместные торги выводится значение одноименного поля ЭД «Закупка».
- Порядок оплаты по контракту выводится значение одноименного поля из ЭД «Закупка».
- Основание внесения изменений в план-график выводится значение одноименного поля ЭД «Закупка».
- Условие оплаты выводится значение одноименного поля из ЭД «Закупка».
- Отраслевой код выводится значение одноименного поля из классификации ЭД «Закупка». Колонка доступна только в режиме группировки По классификации и По спецификации.
- *Код субсидии* выводится значение одноименного поля из спецификации ЭД «Закупка». Колонка доступна только в режиме группировки *По классификации* и *По спецификации*.
- *КБК* выводится значение одноименных полей из классификации ЭД «Закупка». Колонка доступна только в режиме группировки *По классификации* и *По спецификации*.

- Описание изменений (примечание) выводится значение одноименного поля из ЭД «Закупка».
- Электронная форма определения поставщика (исполнителя, подрядчика) выводится значение одноименного поля из ЭД «Закупка».
- Получатель по строке финансирования выводится значение одноименного поля из строки финансирования ЭД «Закупка». Колонка доступна только в режиме группировки По классификации и По спецификации.
- Сроки исполнения отдельных этапов контракта (месяц, год) выводится значение одноименного поля из ЭД «Закупка».
- Периодичность поставки товаров (выполнения работ, оказания услуг) выводится значение поля Планируемый срок (периодичность) поставки товаров, выполнения работ, оказания услуг (укажите месяц, год или периодичность поставки) из ЭД «Закупка».
- Запреты и ограничения в соответствии с ст. 14 44-ФЗ (применение национального режима при осуществлении закупок) – выводится значение поля Запреты и ограничения в соответствии с ст. 14 44-ФЗ (применение национального режима при осуществлении закупок) из ЭД «Закупка».
- Сведения о проведении обязательного общественного обсуждения закупок выводится значение одноименного поля из ЭД «Закупка».
- Процедура по цене единицы продукции (количество не определено) выводится значение одноименного поля из ЭД «Закупка».
- Сумма обеспечения исполнения контракта выводится значение одноименного поля из ЭД «Закупка». Колонка доступна только в режиме группировки По закупке.
- *Размер аванса %* выводится значение поля **Размер аванса** % из ЭД «Закупка». Колонка доступна только в режиме группировки *По закупке*.
- Получатель выводится значение поля Получатель из заголовка ЭД «Закупка».
- Дата изменения закупки выводится значение поля Дата внесения изменений из ЭД «Закупка».
- Планируемая начальная (максимальная) цена контракта выводится значение поля Начальная (максимальная) цена контракта из ЭД «Закупка». Колонка доступна только в режиме группировки По закупке.
- Сумма обеспечения заявки выводится значение поля Сумма обеспечения заявки из ЭД «Закупка». Колонка доступна только в режиме группировки По закупке.
- Объем привлечения подрядчиков СМП/СОНО выводится значение поля Объем привлечения подрядчиков СМП/СОНО из ЭД «Закупка». Колонка доступна только в режиме группировки По закупке.

- Объем привлечения СМП/СОНО % от Н(М)ЦК выводится значение поля % от Н(М)ЦК объема привлечения подрядчиков СМП/СОНО из ЭД «Закупка». Колонка доступна только в режиме группировки По закупке.
- Объем финансового обеспечения: Текущий год выводится значение одноименного поля из строки классификации ЭД «Закупка». Колонка доступна только в режиме группировки По классификации.
- Объем финансового обеспечения: Первый год выводится значение одноименного поля из строки классификации ЭД «Закупка». Колонка доступна только в режиме группировки По классификации.
- Объем финансового обеспечения: Второй год выводится значение одноименного поля из строки классификации ЭД «Закупка». Колонка доступна только в режиме группировки По классификации.
- Объем финансового обеспечения: Будущий период выводится значение одноименного поля из строки классификации ЭД «Закупка». Колонка доступна только в режиме группировки По классификации.
- Сумма планируемых к закупке товаров, работ, услуг: Текущий год выводится значение одноименного поля из строки спецификации ЭД «Закупка». Колонка доступна только в режиме группировки По спецификации.
- Сумма планируемых к закупке товаров, работ, услуг: Первый год выводится значение одноименного поля из строки спецификации ЭД «Закупка». Колонка доступна только в режиме группировки По спецификации.
- Сумма планируемых к закупке товаров, работ, услуг: Второй год выводится значение одноименного поля из строки спецификации ЭД «Закупка». Колонка доступна только в режиме группировки По спецификации.
- Сумма планируемых к закупке товаров, работ, услуе: Будущий период выводится значение одноименного поля из строки спецификации ЭД «Закупка». Колонка доступна только в режиме группировки По спецификации.
- Количество (объем) планируемых к закупке товаров, работ, услуг: Текущий год выводится значение одноименного поля из спецификации ЭД «Закупка». Колонка доступна только в режиме группировки По спецификации.
- Количество (объем) планируемых к закупке товаров, работ, услуг: Первый год выводится значение одноименного поля из спецификации ЭД «Закупка». Колонка доступна только в режиме группировки По спецификации.
- Количество (объем) планируемых к закупке товаров, работ, услуг: Второй год выводится значение одноименного поля из спецификации ЭД «Закупка». Колонка доступна только в режиме группировки По спецификации.

- Количество (объем) планируемых к закупке товаров, работ, услуг: Будущий период выводится значение одноименного поля из спецификации ЭД «Закупка». Колонка доступна только в режиме группировки По спецификации.
- Код цели выводится значение одноименного поля из спецификации ЭД «Закупка».
- Описание объекта закупки (минимально необходимые требования, предъявляемые к предмету контракта) выводится значение одноименного поля из спецификации ЭД «Закупка».
- Дата начала поставки с выводится период поставки товара, выполнения работы или оказания услуги. Колонка доступна только при наличии лицензии **togliattirep**.
- Дата начала поставки по выводится период поставки товара, выполнения работы или оказания услуги. Колонка доступна только при наличии лицензии togliattirep.
- Дата начала оплаты с выводится период оплаты по контракту. Колонка доступна только при наличии лицензии togliattirep.
- Дата начала оплаты по выводится период оплаты по контракту. Колонка доступна только при наличии лицензии togliattirep.
- Код ОКТМО заказчика выводится код ОКТМО из данных организации заказчика.
- Адрес поставки товаров (выполнения работ, оказания услуг) выводится значение адреса поставки из данных ЭД «Закупка».
- *Код ОКАТО региона поставки товаров (выполнения работ, оказания услуг)* выводить значение кода ОКАТО из адреса поставки из данных ЭД Закупка.

Примечание. Все суммы отображаются накопительным итогом по всем зарегистрированным документам на рабочую дату клиента системы.

Примечание. Данные в колонках по планам заполняются информацией из ЭД «Закупка» на статусе «Закупка утверждена» и «Изменение закупки», включенные в ЭД «План-график» на статусе «План-график утвержден» и «Изменение плана-графика».

В сгруппированных строках при совпадении значений **Тип**, **Группа продукции**, **Наименование группы**, **Бюджетополучатель**, **Способ закупки**, **Организатор** в колонках выводятся названия значений. При несовпадении значений в сгруппированных строках выводится значение *<несколько>*. Если в сгруппированной строке присутствует значение *<несколько>*, то для просмотра списка значений достаточно навести курсор на соответствующую строку в колонке списка. В появившемся списке отразятся все сгруппированные значения.. В открывшемся окне выбрать необходимые колонки:

| астрояка списка (режим шапки)                  |     |                                         |          |
|------------------------------------------------|-----|-----------------------------------------|----------|
| Доступные колонки                              |     | Отображаемые колонки                    |          |
|                                                |     | Тип                                     | <b>A</b> |
| Код ОКТМО заказчика                            |     | Год планирования                        |          |
| Адрес поставки товаров (выполнения работ,      |     | Код группы продукции                    |          |
| оказания услуг)                                |     | Группа продукции                        |          |
| Код ОКАТО региона поставки товаров (выполнения | >>> | окдп                                    |          |
| работ, оказания услуг)                         | >   | Наименование ОКДП                       |          |
| Идентификатор плана-графика                    |     | окпд                                    |          |
| Идентификационный код закупки                  |     | Наименование ОКПД                       |          |
|                                                |     | оквэд                                   |          |
|                                                |     | Наименование ОКВЭД                      |          |
|                                                |     | Цена                                    |          |
|                                                |     | Описание объекта закупки (минимально    |          |
|                                                |     | необходимые требования, предъявляемые к |          |
|                                                |     | предмету контракта)                     |          |
|                                                |     | Код продукции                           |          |
|                                                |     | Наименование продукции                  | 5        |
|                                                |     | Категория                               |          |
|                                                |     | Единица измерения                       | - 🗙      |
| Черелующаяся заливка                           |     |                                         |          |

Рисунок 11 – Настройка списка колонок

Кроме стандартных колонок, таких как *Группа продукции, Заказчик, Организатор, Условия поставки, Способ определения поставщика* и других, APM «Просмотр результатов размещения» содержит ряд колонок для отображения сумм закупок на разных этапах обработки электронных документов. В таблице отображены колонки таблицы данных и соответствующие им электронные документы:

#### Таблица 1 – Колонки таблицы данных

| Название колонки          | Электронные документы                                                                                                    |
|---------------------------|----------------------------------------------------------------------------------------------------|
| Резерв                    | «Заявка на закупку» на статусах «Проект», «Есть лимиты»                                                                                                    |
| Резерв (подтверждено)     | «Заявка на закупку» на статусе «Есть лимиты»                                                                                                    |
| На подготовке             | «Заявка на закупку» на статусе «В обработке»                                                                                                    |
| На подготовке (уточнение) | «Решение о проведении конкурса», «Решение о проведении запроса котировок», «Решение о проведении торгов на ЭТП», «Решение о закупке у единственного источника» на статусах « <i>Несоответствие плану</i> » |

| Объявлено                | «Решение о проведении конкурса», «Решение о проведении запроса<br>котировок», «Решение о проведении торгов на ЭТП», «Решение о закупке у<br>единственного источника» после статуса « <i>Размещен в ЕИС</i> »,<br>на статусе « <i>Обработка завершена</i> », если контракт не был размещен,<br>на статусе « <i>Обработка завершена</i> », если решение не состоялось |
|--------------------------|----------------------------------------------------------------------------------------------------|
| Размещено                | «Контракт» на статусе «Сведения загружены в ЕИС»<br>«Договор», «Контракт» на статусах «Исполнение», «Исполнено»,<br>«Обработка завершена»                                                                                                    |
| Размещено (подтверждено) | «Договор», «Контракт» на статусах «Исполнение»                                                                                                    |
| Исполнено                | «Договор», «Контракт» на статусах «Обработка завершена»                                                                                                    |

Для группировки данных следует установить галочку в чекбоксе , напротив нужного фильтра. Чекбоксы, отвечающие за группировку, при наведении курсором мыши отображают подсказку «Группировка».

Если строка не сгруппирована, то в колонке *Тип* она имеет значок: <sup></sup>

 , а такой □ –
 если строка получена в результате группировки и имеет несколько значений. В
 сгруппированных строках при совпадении значений *Тип, Группа продукции, Наименование еруппы, Бюджетополучатель, Способ закупки, Организатор* в колонках выводятся
 названия значений. При несовпадении значений в сгруппированных строках выводится
 значение <*несколько*>.

Поле **Профиль фильтра** используется для хранения профилей параметров фильтрации списка документов, списка записей справочников, списка строк APM и редакторов. Поле **Профиль списка** используется для хранения профилей настроек порядка следования и видимости колонок в списках документов, списках записей справочников, списках строк APM и редакторов.

#### 3.2.2 Закладка «Закупки по номеру позиции плана-графика»

Строки таблицы на закладке <u>Закупки по номеру позиции плана-графика</u> формируются на основании ЭД «Закупка» на статусе «Закупка утверждена» и «Изменение закупки».

В выбранных ЭД «План-график» строки группируются по номеру позиции планграфика. Каждая строка, выведенная в список АРМ, соответствует сгруппированной строке. Для удобства работы с таблицей данных используется панель фильтрации, которая

становится доступна в левой части формы при нажатии на кнопку (Показать/Скрыть панель фильтрации). На панели фильтрации содержатся:

- Закладка Атрибуты содержатся поля:
  - Бюджет указывается наименование бюджета, выбор значения осуществляется из справочника Бюджеты. Фильтр доступен, если пользователь обладает специальным правом Доступ ко всем бюджетам (просмотр). При указании значения в списке отображаются строки, которые содержат один из бюджетов, указанных в фильтре. По умолчанию фильтр заполняется текущим бюджетом пользователя.
  - Способ определения поставщика (подрядчика, исполнителя) указывается способ определения поставщика, выбор значения осуществляется из справочника Способы определения поставщика (подрядчика, исполнителя). При указании значения в списке отображаются строки, которые в колонке Способы определения поставщика (подрядчика, исполнителя) содержат одно из значений, указанных в фильтре.
  - Номер позиции плана-графика указывается номер позиции план-графика. При указании значения в списке отображаются строки, которые содержат идентичные значения номера позиции плана-графика.
  - Национальный проект указывается источник финансирования, выбор значения осуществляется из справочника Национальные проекты. При выборе организации осуществляется редактируемая фильтрация по значениям:
    - o **Bce**;
    - о Только закупки по нацпроектам;
    - о Кроме закупок по нацпроектам.
  - Плановая Н(М)ЦК от/до вручную вводится сумма плана начальной (максимальной) цены контракта. При указании значения в списке отображаются строки, которые в колонке *Ориентировочная начальная (максимальная) цена контракта* содержат значение, попадающее в заданный интервал поля фильтра.
  - Основание внесения изменений в план-график указывается основание изменений в планграфик, выбор значения осуществляется из справочника Основания внесения изменений в план. При указании значения в списке отображаются строки, которые в колонке Основание внесения изменений содержат одно из значений, указанных в фильтре.
  - Закупка отменена отображается, если в ЭД «Закупка» включен признак Закупка отменена. Осуществляется выбор одного из значений:

Bce;

- о Только отмененные закупки;
- о Кроме отмеченных закупок.
- Размещение у СМП/СОНО признак включается в соответствии со значением.
   Осуществляется выбор одного из значений:
  - o Bce;
  - о Закупки, размещаемые среди СМП/СОНО;
  - ∘ Закупки, не размещаемые среди СМП/СОНО.
- Фактическая Н(М)ЦК от/до вручную вводится факт начальной (максимальной) цены контракта. При указании значения в списке отображаются строки, которые в колонке Объявленная начальная (максимальная) цена контракта содержат значение, попадающее в заданный интервал поля фильтра.
- Организатор указывается краткое наименование организатора процедуры закупки, выбор значения осуществляется из справочника Организации. При указании организации осуществляется редактируемая фильтрация по ролям:
  - о Уполномоченный орган;
  - о Организатор запроса котировок;
  - о Организатор конкурса;
  - о Организатор аукциона;
  - Организатор торгов на ЭТП;
  - о Организатор запроса предложений.

При указании значения в списке отображаются строки, которые в колонке *Организатор* содержат одно из значений, указанных в фильтре.

- Заказчик указывается краткое наименование организации заказчика, выбор значения осуществляется из справочника *Организации*. При указании значения осуществляется редактируемая фильтрация по роли *Заказчик*, *Уполномоченный орган и Распорядитель*. При указании значения в списке отображаются строки, которые в колонке *Заказчик* содержат одно из значений, указанного в фильтре.
- о В группе Статус заказа содержатся следующие признаки:
  - о Запланирован по строке не заполнены даты:
    - о Фактическая дата публикации заказа (дата внесения изменений);
    - о Дата заключения контракта;
    - о Дата исполнения контракта;
    - о Дата расторжения контракта.

- Отменен по строке в поле Закупка отменена указано значение Да.
- Опубликовано извещение в строке заполнена Фактическая дата публикации заказа (дата внесения изменений) и по строке не заполнены даты:
  - о Дата заключения контракта;
  - о Дата исполнения контракта;
  - о Дата расторжения контракта.
- Заключен контракт в строке заполнена Дата заключения контракта и по строке не заполнены даты:
  - о Дата исполнения контракта;
  - о Дата расторжения контракта.
- Контракт расторгнут в строке заполнена Дата расторжения контракта, а Дата исполнения контракта не заполнена или меньше, чем Дата расторжения.
- Контракт исполнен в строке заполнена Дата исполнения контракта, а Дата расторжения контракта не заполнена или меньше, чем Дата исполнения.
- о В группе Тип закупки содержатся следующие признаки:
- Закупка если признак включен, то отображаются закупки с признаком Закупка.
- п.4, ч.1, ст. 93 Федерального закона №44-ФЗ если признак включен, то отображаются закупки с признаком Закупка на основании п.4, ч.1, ст. 93 Федерального закона №44-ФЗ.
- п.5, ч.1, ст. 93 Федерального закона №44-ФЗ если признак включен, то отображаются закупки с признаком Закупка на основании п.5, ч.1, ст. 93 Федерального закона №44-ФЗ.
- п.3, ч.2, ст. 83.1 Федерального закона №44-ФЗ если признак включен, то отображаются закупки с признаком Закупка на основании п.3, ч.2, ст. 83.1 Федерального закона №44-ФЗ.
- п.26, ч.1, ст. 93 Федерального закона №44-ФЗ если признак включен, то отображаются закупки с признаком Закупка на основании п.26, ч.1, ст. 93 Федерального закона №44-ФЗ.
- о п.33, ч.1, ст. 93 Федерального закона №44-ФЗ (преподавательские услуги, оказываемые физическими лицами) – если признак включен, то отображаются закупки с признаком Закупка на основании п.33, ч.1, ст. 93 Федерального закона №44-ФЗ (преподавательские услуги, оказываемые физическими лицами).
- п.33, ч.1, ст. 93 Федерального закона №44-ФЗ (услуги экскурсовода (гида), оказываемые физическими лицами) – если признак включен, то отображаются закупки с признаком Закупка на основании п.33, ч.1, ст. 93 Федерального закона №44-ФЗ (услуги экскурсовода (гида), оказываемые физическими лицами).
- Закладка Даты имеет следующий вид:

#### Выполнение программы APM «Просмотр результатов размещения»

| Атрибуты Даты                                       |         |     |            |                   |                    |
|-----------------------------------------------------|---------|-----|------------|-------------------|--------------------|
| Год планирования с:                                 | 2014 👻  | по: | 2015 💌     |                   |                    |
| Планируемый срок начала<br>осуществления закупки с: |         | по: | 2          |                   |                    |
| Планируемый срок заключения с:                      |         | по: |            |                   |                    |
| Планируемый срок исполнения с:                      |         | по: |            |                   |                    |
| Дата публикации извещения с:                        | •       | по: |            |                   |                    |
| Дата заключения контракта с:                        | •       | по: |            |                   |                    |
| Дата исполнения контракта с:                        |         | по: |            |                   |                    |
| Дата расторжения контракта с:                       | •       | по: |            |                   |                    |
| Поиск текста:                                       | По полн | 0:  | <b>v</b> ( | С учетом регистра | 🗌 Значение целиком |

Рисунок 12 – Закладка «Даты»

Для полей закладки осуществляются следующие правила:

- Если в поле Год планирования с/по указан один год, то формат фильтра даты будет соответствовать заданному формату в параметрах системы.
- Если в поле **Год планирования с/по** указан период лет, то формат фильтра даты всегда будет *ДД.ММ.ГГГГ*.
- Если значение даты указано в виде месяца или квартала, то фильтрация осуществляется по фактическому значению даты в БД, т.е. если указан месяц и в БД сохранено значение 01.01.2012, то строка будет выводиться, если в фильтре задан период, в который попадает указанное значение.

Закладка содержит следующие поля:

- Год планирования с ...по указывается финансовый год на который планируется размещение заказа. По умолчанию указывается текущий финансовый год.
- Планируемый срок начала осуществления закупки с...по указывается планируемый срок начала осуществления процедуры закупки. При указании значения в списке отображаются строки, которые в колонке Планируемая дата объявления процедуры или Фактическая дата объявления процедуры содержат период, заданный фильтром. Формат фильтра соответствует системному параметру Указывать дату заключения контракта в формате.
- Планируемый срок заключения с...по указывается планируемый срок заключения контракта. При указании значения в списке отображаются строки, которые в колонке Планируемая дата заключения контракта содержат период, заданный фильтром. Формат фильтра соответствует системному параметру Указывать дату заключения контракта в формате.

- Планируемый срок исполнения с...по указывается планируемый срок исполнения контракта. При указании значения в списке отображаются строки, которые в колонке Срок исполнения содержат период, заданный фильтром. Формат фильтра соответствует системному параметру Указывать дату заключения контракта в формате.
- Дата публикации извещения с...по указывается дата публикации извещения. При указании значения в списке отображаются строки, которые в колонке Фактическая дата публикации заказа (дата внесения изменений) содержат период, заданный фильтром.
- Дата заключения контракта с ... по указывается дата заключения контракта. При указании значения в списке отображаются строки, которые в колонке Дата заключения контракта содержат период, заданный фильтром.
- Дата исполнения контракта с...по указывается дата исполнения контракта. При указании значения в списке отображаются строки, которые в колонке Дата исполнения контракта содержат период, заданный фильтром.
- **Дата расторжения контракта с...по** указывается дата расторжения контракта. При указании значения в списке отображаются строки, которые в колонке *Дата расторжения контракта* содержат период, заданный фильтром.

Таблица закладки состоит из следующих колонок:

| Наименование                                                     | Описание                                                                                                    |
|------------------------------------------------------------------|----------------------------------------------------------------------------------------------------|
| Национальный<br>проект                                           | <ul> <li>Национальный проект – в колонке выводится:</li> <li>Да – если хотя бы в одной строке финансирования ЭД «Закупка» указан код КЦСР с признаком Национальный проект;</li> <li><i>Нет</i> – если ни в одной строке финансирования ЭД «Закупка» для кода КЦСР не включен признак Национальный проект или не указан код КЦСР.</li> </ul> |
| Год                                                              | Выводится значение года ЭД «Закупка».                                                                                                    |
| Номер позиции<br>плана-графика                                   | Выводится значение одноименного поля из ЭД «Закупка».                                                                                                    |
| Статус заказа                                                    | Порядок заполнения соответствует статусу заказа.                                                                                                    |
| Способ определения<br>поставщика<br>(подрядчика,<br>исполнителя) | Выводится значение способа определения поставщика из ЭД «Закупка».                                                                                                    |
| Ориентировочная<br>начальная<br>(максимальная) цена<br>контракта | Выводится значение суммы поля <b>Начальная (максимальная) цена контракта</b> из ЭД<br>«Закупка».                                                                                                    |

|                                                        | Выводится значение признака из ЭД «Закупка»:                                                                                                    |
|--------------------------------------------------------|----------------------------------------------------------------------------------------------------|
|                                                        | • Закупка;                                                                                                    |
|                                                        | <ul> <li>Закупка на основании п.4, ч.1, ст. 93 Федерального закона №44-ФЗ;</li> </ul>                                                                   |
|                                                        | <ul> <li>Закупка на основании п.5, ч.1, ст. 93 Федерального закона №44-ФЗ;</li> </ul>                                                                   |
|                                                        | <ul> <li>Закупка на основании п.3, ч.2, ст. 83.1 Федерального закона №44-ФЗ;</li> </ul>                                                                 |
|                                                        | <ul> <li>Закупка на основании п.26, ч.1, ст. 93 Федерального закона №44-ФЗ;</li> </ul>                                                                  |
| Тип закупки                                            | <ul> <li>Закупка на основании п.33, ч.1, ст. 93 Федерального закона №44-ФЗ<br/>(преподавательские услуги, оказываемые физическими лицами);</li> </ul>   |
|                                                        | <ul> <li>Закупка на основании п.33, ч.1, ст. 93 Федерального закона №44-ФЗ (услуги<br/>экскурсовода (гида), оказываемые физическими лицами);</li> </ul> |
|                                                        | <ul> <li>Закупка на основании п.42, ч.1, ст. 93 Федерального закона №44-ФЗ;</li> </ul>                                                                  |
|                                                        | <ul> <li>Закупка на основании п.44, ч.1, ст. 93 Федерального закона №44-ФЗ;</li> </ul>                                                                  |
|                                                        | <ul> <li>Закупка на основании ч.12 ст. 93 Федерального закона №44-ФЗ;</li> </ul>                                                                        |
|                                                        | <ul> <li>Закупка на основании подпункта "г" п.2, ч.10, ст.24 Федерального закона №44-<br/>ФЗ.</li> </ul>                                                |
| Код заказчика                                          | Выводится значение кода заказчика ЭД «Закупка».                                                                                                    |
| Код заказчика по<br>СПЗ                                | Выводится значение кода заказчика по СПЗ из ЭД «Закупка».                                                                                               |
| Заказчик                                               | Выводится официальное наименование заказчика из ЭД «Закупка».                                                                                           |
| Заказчик (краткое<br>наименование)                     | Выводится краткое наименование заказчика.                                                                                                    |
| Организатор                                            | Выводится значение официального наименования организатора из ЭД «Закупка».                                                                              |
| Предмет<br>контракта                                   | Выводится значение поля Наименование предмета контракта из ЭД «Закупка».                                                                                |
| Основание                                              | Выводится значение поля <b>Основание</b> из ЭД «Закупка».                                                                                               |
| Основание внесения<br>изменений в план-<br>график      | Выводится значение поля <b>Основание внесения изменений в план-график</b> из ЭД «Закупка».                                                              |
| Планируемый срок<br>начала<br>осуществления<br>закупки | Выводится значение поля Планируемый срок начала осуществления закупки из ЭД «Закупка».                                                                  |
| Планируемая срок<br>заключения<br>контракта            | Выводится значение поля <b>Планируемая дата заключения контракта</b> из ЭД «Закупка».                                                                   |
| Планируемый срок<br>исполнения<br>контракта            | Выводится значение поля <b>Планируемый срок исполнения контракта</b> из ЭД<br>«Закупка».                                                                |

|                                     | Выводится значение поля <b>Планируемая дата публикации</b> из ЭД «Решение о закупке у единственно источника/проведении конкурса/проведении запроса котировок/проведении торгов на ЭТП/проведении запроса предложений», в котором присутствует номер позиции плана-графика строки.<br>Если существует несколько решений, то выводится значение максимальной даты. |
|-------------------------------------|----------------------------------------------------------------------------------------------------|
|                                     | Значение выводится, если решение находится на статусе:                                                                                                    |
|                                     | • «Обработка завершена»;                                                                                                    |
|                                     | • «Аукцион», «Оценка»;                                                                                                    |
|                                     | • «Исполнение», «Отправлен», «Размещен на ЭТП»;                                                                                                    |
|                                     | • «Отбор», «Рассмотрение вторых частей заявок», «Рассмотрение»;                                                                                                    |
|                                     | • «Перерегистрация»;                                                                                                    |
|                                     | • «Вскрытие конвертов»;                                                                                                    |
|                                     | • «Подведение итогов», «Рассмотрение первых частей заявок», «Регистрация»;                                                                                                    |
|                                     | • «Отправлено извещение об отмене»;                                                                                                    |
|                                     | • «Отправлен протокол рассмотрения»;                                                                                                    |
|                                     | • «Отправлен протокол подведения итогов»;                                                                                                    |
|                                     | • «Размещен в ЕИС»;                                                                                                    |
|                                     | • «Предквалификационный отбор»;                                                                                                    |
| Фактическая дата                    | • «Протокол рассмотрения загружен»;                                                                                                    |
| публикации заказа<br>(дата внесения | <ul> <li>«Протокол подведения итогов загружен», «Протокол рассмотрения и оценки<br/>загружен»;</li> </ul>                                                                                                    |
| изменений)                          | • «Ошибка импорта протокола рассмотрения»;                                                                                                    |
|                                     | <ul> <li>«Ошибка импорта протокола подведения итогов», «Ошибка импорта<br/>протокола рассмотрения и оценки»;</li> </ul>                                                                                                    |
|                                     | • «Продление срока»;                                                                                                    |
|                                     | • «Прием окончательных предложений»;                                                                                                    |
|                                     | • «Обсуждение предложений»;                                                                                                    |
|                                     | • «Завершение первого этапа»;                                                                                                    |
|                                     | • «Извещение об отмене отправлено»;                                                                                                    |
|                                     | • «Извещение об отмене загружено»;                                                                                                    |
|                                     | • «Ошибка импорта извещения об отмене»;                                                                                                    |
|                                     | • «Протокол вскрытия отправлен»;                                                                                                    |
|                                     | • «Ошибка импорта протокола вскрытия»;                                                                                                    |
|                                     | • «Протокол вскрытия загружен»;                                                                                                    |
|                                     | • «Протокол отбора отправлен»;                                                                                                    |
|                                     | • «Ошибка импорта протокола отбора»;                                                                                                    |
|                                     | • «Протокол отбора загружен»;                                                                                                    |
|                                     | • «Отправлен протокол первого этапа»;                                                                                                    |
|                                     | • «Ошибка импорта протокола первого этапа»;                                                                                                    |
|                                     |                                                                                                    |

| • «Протокол первого этапа загружен»; |
|--------------------------------------|
| • «Работа комиссии».                 |

|                                  | Выводится значение поля <b>Начальная (максимальная) цена контракта</b> из ЭД «Решение о размещении заказа» (лота решения) в котором присутствует номер позиции плана-графика строки. |  |  |  |  |  |  |
|----------------------------------|----------------------------------------------------------------------------------------------------|--|--|--|--|--|--|
|                                  | Если существует несколько решений, то выводится значение суммы Н(М)ЦК из решения с максимальной датой объявления.                                                                    |  |  |  |  |  |  |
|                                  | Значение выводится, если решение находится на статусе:                                                                                                    |  |  |  |  |  |  |
|                                  | • «Обработка завершена»;                                                                                                    |  |  |  |  |  |  |
|                                  | • «Аукцион», Оценка»;                                                                                                    |  |  |  |  |  |  |
|                                  | • «Исполнение», «Отправлен», «Размещен на ЭТП»;                                                                                                    |  |  |  |  |  |  |
|                                  | • «Отбор», «Рассмотрение вторых частей заявок», «Рассмотрение»;                                                                                                    |  |  |  |  |  |  |
|                                  | • «Перерегистрация»;                                                                                                    |  |  |  |  |  |  |
|                                  | • «Вскрытие конвертов»;                                                                                                    |  |  |  |  |  |  |
|                                  | • «Подведение итогов», Рассмотрение первых частей заявок», Регистрация»;                                                                                                    |  |  |  |  |  |  |
|                                  | • «Отправлено извещение об отмене»;                                                                                                    |  |  |  |  |  |  |
|                                  | • «Отправлен протокол рассмотрения»;                                                                                                    |  |  |  |  |  |  |
|                                  | • «Отправлен протокол подведения итогов»;                                                                                                    |  |  |  |  |  |  |
|                                  | • «Размещен в ЕИС»;                                                                                                    |  |  |  |  |  |  |
|                                  | • «Предквалификационный отбор»;                                                                                                    |  |  |  |  |  |  |
| Объделениза                      | • «Протокол рассмотрения загружен»;                                                                                                    |  |  |  |  |  |  |
| начальная<br>(максимальная) цена | <ul> <li>«Протокол подведения итогов загружен», «Протокол рассмотрения и оценки<br/>загружен»;</li> </ul>                                                                            |  |  |  |  |  |  |
| контракта                        | • «Ошибка импорта протокола рассмотрения»;                                                                                                    |  |  |  |  |  |  |
|                                  | <ul> <li>«Ошибка импорта протокола подведения итогов», «Ошибка импорта<br/>протокола рассмотрения и оценки»;</li> </ul>                                                              |  |  |  |  |  |  |
|                                  | • «Продление срока»;                                                                                                    |  |  |  |  |  |  |
|                                  | • «Прием окончательных предложений»;                                                                                                    |  |  |  |  |  |  |
|                                  | • «Обсуждение предложений»;                                                                                                    |  |  |  |  |  |  |
|                                  | • «Завершение первого этапа»;                                                                                                    |  |  |  |  |  |  |
|                                  | • «Извещение об отмене отправлено»;                                                                                                    |  |  |  |  |  |  |
|                                  | • «Извещение об отмене загружено»;                                                                                                    |  |  |  |  |  |  |
|                                  | • «Ошибка импорта извещения об отмене»;                                                                                                    |  |  |  |  |  |  |
|                                  | • «Протокол вскрытия отправлен»;                                                                                                    |  |  |  |  |  |  |
|                                  | • «Ошибка импорта протокола вскрытия»;                                                                                                    |  |  |  |  |  |  |
|                                  | • «Протокол вскрытия загружен»;                                                                                                    |  |  |  |  |  |  |
|                                  | • «Протокол отбора отправлен»;                                                                                                    |  |  |  |  |  |  |
|                                  | • «Ошибка импорта протокола отбора»;                                                                                                    |  |  |  |  |  |  |
|                                  | • «Протокол отбора загружен»;                                                                                                    |  |  |  |  |  |  |
|                                  | • «Отправлен протокол первого этапа»;                                                                                                    |  |  |  |  |  |  |
|                                  | • «Ошибка импорта протокола первого этапа»;                                                                                                    |  |  |  |  |  |  |

|                              | • «Протокол первого этапа загружен»;                                                                                                    |  |  |  |  |  |
|------------------------------|----------------------------------------------------------------------------------------------------|--|--|--|--|--|
|                              | • «Работа комиссии».                                                                                                    |  |  |  |  |  |
| Дата заключения<br>контракта | Выводится значение поля <b>Дата заключения</b> из ЭД «Контракт», содержащий номер<br>позиции план-графика строки.<br>Если существует несколько контрактов, то выводится значение максимальной даты.<br>Значение выводится, если документ находится на статусе:<br>• <i>«Возврат в исполнение»;</i><br>• <i>«Исполнение»;</i><br>• <i>«Исполнение»;</i><br>• <i>«Исполнение»;</i><br>• <i>«Исполнение»;</i><br>• <i>«Исполнени»,</i><br>• <i>«Исполнен».</i><br>Не заполняется для строк, сформированных на основании ЭД «Закупка» с<br>признаками:<br>• Закупка на основании п.4, ч.1, ст. 93 Федерального закона №44-ФЗ;<br>• Закупка на основании п.5, ч.1, ст. 93 Федерального закона №44-ФЗ;<br>• Закупка на основании п.3, ч.2, ст. 83.1 Федерального закона №44-ФЗ;<br>• Закупка на основании п.26, ч.1, ст. 93 Федерального закона №44-ФЗ; |  |  |  |  |  |
|                              | <ul> <li>закупка на основании п.∠о, ч.1, ст. эз Федерального закона №44-ФЗ;</li> <li>Закупка на основании п.33, ч.1, ст. 93 Федерального закона №44-ФЗ</li> </ul>                                                                                                    |  |  |  |  |  |
|                              | (преподавательские услуги, оказываемые физическими лицами);                                                                                                    |  |  |  |  |  |
|                              | <ul> <li>Закупка на основании п.33, ч.1, ст. 93 Федерального закона №44-ФЗ (услуги<br/>экскурсовода (гида), оказываемые физическими лицами).</li> </ul>                                                                                                    |  |  |  |  |  |
|                              | Выводится значение поля <b>Дата исполнения</b> из ЭД «Контракт», содержащий номер позиции план-графика строки.                                                                                                    |  |  |  |  |  |
|                              | Если существует несколько контрактов, то выводится значение максимальной даты.                                                                                                    |  |  |  |  |  |
|                              | Значение выводится, если документ находится на статусе:                                                                                                    |  |  |  |  |  |
|                              | • «Обработка завершена»;                                                                                                    |  |  |  |  |  |
|                              | • «Исполнен».                                                                                                    |  |  |  |  |  |
| Фактическая дата             | Не заполняется для строк, сформированных на основании ЭД «Закупка» с признаками:                                                                                                    |  |  |  |  |  |
| исполнения<br>контракта      | <ul> <li>Закупка на основании п.4, ч.1, ст. 93 Федерального закона №44-ФЗ;</li> </ul>                                                                                                    |  |  |  |  |  |
|                              | <ul> <li>Закупка на основании п.5, ч.1, ст. 93 Федерального закона №44-ФЗ;</li> </ul>                                                                                                    |  |  |  |  |  |
|                              | <ul> <li>Закупка на основании п.3, ч.2, ст. 83.1 Федерального закона №44-ФЗ;</li> </ul>                                                                                                    |  |  |  |  |  |
|                              | <ul> <li>Закупка на основании п.26, ч.1, ст. 93 Федерального закона №44-ФЗ;</li> </ul>                                                                                                    |  |  |  |  |  |
|                              | <ul> <li>Закупка на основании п.33, ч.1, ст. 93 Федерального закона №44-ФЗ<br/>(преподавательские услуги, оказываемые физическими лицами);</li> </ul>                                                                                                    |  |  |  |  |  |
|                              | <ul> <li>Закупка на основании п.33, ч.1, ст. 93 Федерального закона №44-ФЗ (услуги<br/>экскурсовода (гида), оказываемые физическими лицами).</li> </ul>                                                                                                    |  |  |  |  |  |

|                                     | выводится значение поля дата расторжения из Эд «контракт», содержащии номер позиции план-графика строки.                                                                                                    |  |  |  |  |
|-------------------------------------|----------------------------------------------------------------------------------------------------|--|--|--|--|
|                                     | Если существует несколько контрактов, то выводится значение максимальной даты.                                                                                                    |  |  |  |  |
|                                     | Значение выводится, если документ находится на статусе:                                                                                                    |  |  |  |  |
|                                     | • «Обработка завершена»;                                                                                                    |  |  |  |  |
|                                     | • «Исполнен».                                                                                                    |  |  |  |  |
|                                     | Не заполняется для строк, сформированных на основании ЭД «Закупка» с<br>признаками:                                                                                                    |  |  |  |  |
| дата расторжения<br>контракта       | • Закупка на основании п.4, ч.1, ст. 93 Федерального закона №44-ФЗ;                                                                                                    |  |  |  |  |
| ,                                   | • Закупка на основании п.5, ч.1, ст. 93 Федерального закона №44-ФЗ;                                                                                                    |  |  |  |  |
|                                     | <ul> <li>Закупка на основании п.3, ч.2, ст. 83.1 Федерального закона №44-ФЗ;</li> </ul>                                                                                                    |  |  |  |  |
|                                     | • Закупка на основании п.26, ч.1, ст. 93 Федерального закона №44-ФЗ;                                                                                                    |  |  |  |  |
|                                     | <ul> <li>Закупка на основании п.33, ч.1, ст. 93 Федерального закона №44-ФЗ<br/>(преподавательские услуги, оказываемые физическими лицами);</li> </ul>                                                                                                    |  |  |  |  |
|                                     | <ul> <li>Закупка на основании п.33, ч.1, ст. 93 Федерального закона №44-ФЗ (услуги<br/>экскурсовода (гида), оказываемые физическими лицами).</li> </ul>                                                                                                    |  |  |  |  |
| Экономия                            | Вычисляется как значение суммы в колонке Ориентировочная начальная<br>(максимальная) цена контракта минус Сумма заключенных контрактов (иных<br>договоров).                                                                                                    |  |  |  |  |
|                                     | Вычисляется, если колонка <b>Сумма заключенных контрактов (иных договоров)</b> заполнена                                                                                                    |  |  |  |  |
| Экономия<br>относительно плана<br>% | Вычисляется по формуле: 100 - ( <b>Сумма заключенных контрактов (иных</b><br>договоров)" * 100)/Ориентировочная начальная (максимальная) цена контракта.                                                                                                    |  |  |  |  |
| Идентификационный<br>код закупки    | Заполняется значением <b>ИК</b> YY CCCCCCCCCCCCCCCCC PPPP GGG DDDD ККК<br>ЭД«Закупка».                                                                                                    |  |  |  |  |
| Планируемое<br>преимущество СМП     | Выводится Да, если для ЭД «Закупка» на закладке <u>Преимущества и требования к</u><br><u>участнику</u> включен признак <b>Размещение закупки у СМП/СОНО</b> или на закладке<br><u>Дополнительная информация</u> включен признак Закупка у субъектов малого<br>предпринимательства, социально ориентированных некоммерческих организаций.<br>Иначе выводится <i>Hem</i> .                                                                                                    |  |  |  |  |
| Фактическое<br>преимущество СМП     | Выводится значение, если существует ЭД «Решение о проведении конкурса», ЭД<br>«Решение о проведении запроса котировок», ЭД «Решение о проведении торгов на<br>ЭТП», ЭД «Решение о проведении запроса предложений», ЭД «Решение о со<br>проведении закупок в соответствии со ст. 111 44-ФЗ», содержащий <b>Номер позиции</b><br>плана графика строки, на статусе:<br>« <i>Обработка завершена»;</i><br>« <i>Перерегистрация»;</i><br>« <i>Перерегистрация»;</i><br>« <i>Работа комиссии».</i><br>2. Выводится Да, если хотя бы в одном ЭД Решение, найденном по условиям из п.1, п<br>списке <i>Преимущества</i> добавлена особенность из справочника <i>Справочнии</i><br><i>особенностей размещения заказа</i> , которая выбрана в параметре системь<br><b>Соответствие особенностей размещения заказа ЕИС с признаком размещения среди</b><br><b>СМП/СОНО</b> . |  |  |  |  |

Поле **Профиль фильтра** используется для хранения профилей параметров фильтрации списка документов, списка записей справочников, списка строк APM и редакторов. Поле **Профиль списка** используется для хранения профилей настроек порядка следования и видимости колонок в списках документов, списках записей справочников, списках строк APM и редакторов.

#### 3.2.3 Печатная форма

Готовый набор данных из таблицы можно сформировать в отчёт. Для формирования

отчета и вывода данных на печать нажимается кнопка (Печать), на экране появится форма Просмотр результатов размещения:

| Просмотр результатов размещения  |                                                                                                    |               | (              |   |
|----------------------------------|----------------------------------------------------------------------------------------------------|---------------|----------------|---|
| Заголовок отчета:                |                                                                                                    |               |                |   |
| Единицы измерения:               | рубли                                                                                                    |               |                | ~ |
| Количество знаков после запятой: | 2                                                                                                    |               |                | ~ |
| Ориентация листа:                | альбомная                                                                                                    |               |                | ~ |
| Итоги:                           | Допустимые поля                                                                                                    |               | Выбранные поля |   |
|                                  | Группа продукции<br>Категория<br>Способ определения поставщика<br>(подрядчика, исполнителя)<br>Организатор<br>Источник финансирования<br>СМП/СОНО<br>Тип закупки<br>Заказчик<br>Территория<br>Распорядитель<br>ОКПД | >><br><<br><< |                |   |
|                                  |                                                                                                    |               | ОК Отмена      |   |

Рисунок 13 – Формирование отчета

Для формирования печатной формы система предоставляет возможно ввода следующих параметров:

• Заголовок отчета – вручную вводится печатное название отчета.

- Единицы измерения указывается единица измерения сумм в отчете, выбор значения осуществляется из выпадающего списка.
- Количество знаков после запятой указывается отображаемое количество знаков после запятой в суммах, выбор значения осуществляется из выпадающего списка значения.
- Ориентация листа указывается ориентация листов отчета, выбор значения осуществляется из выпадающего списка.
- Итоги указывается по каким значениям формируются итоги.

После ввода всех необходимых параметров нажимается кнопка **ОК**. На экране откроется Microsoft Office Excel и сформируется отчет:

| Единицы<br>измерени | 19:  | рубли                                                                                                    |                                                                                                    |                          |                  |                           |                     |                                                |                                                                                     |             |                                       |                 |                                                         |                     |
|---------------------|------|----------------------------------------------------------------------------------------------------|----------------------------------------------------------------------------------------------------|--------------------------|------------------|---------------------------|---------------------|------------------------------------------------|-------------------------------------------------------------------------------------|-------------|---------------------------------------|-----------------|---------------------------------------------------------|---------------------|
| Тип                 | Цена | Описание<br>объекта<br>закупки<br>(минимально<br>необходимые<br>требования,<br>предъявляемы<br>е к предмету<br>контракта) | Заказчик                                                                                                    | Распорядитель            | Код<br>Заказчика | Код<br>ОКАТО<br>заказчика | Условие<br>поставки | Планируемый<br>срок<br>исполнения<br>контракта | Тип<br>закупки                                                                      | Исполнитель | Номер<br>позиции<br>плана-<br>графика | Номер<br>торгов | Наименовани<br>е заказа,<br>лота (предмет<br>контракта) | Валюта              |
|                     | 0,00 |                                                                                                    | муниципально<br>е дошкольное<br>образовательн<br>ое учреждение<br>детский сад №<br>212<br>Советского<br>района г. | МОУ детский сад<br>№ 212 | A0404            |                           |                     |                                                | Закупка на<br>основании<br>п.4, ч.1, ст.<br>93<br>Федеральн<br>ого закона<br>№44-ФЗ |             | ПГ.4.1.93.А040<br>4.18.00007          |                 |                                                         | Российский<br>рубль |
|                     | 0,00 |                                                                                                    | муниципально<br>е дошкольное<br>образовательн<br>ое учреждение<br>детский сад №<br>212<br>Советского<br>района г. | МОУ детский сад<br>№ 212 | A0404            |                           |                     |                                                | Закупка на<br>основании<br>п.4, ч.1, ст.<br>93<br>Федеральн<br>ого закона<br>№44-ФЗ |             | ПГ.4.1.93.А040<br>4.18.00008          |                 |                                                         | Российский<br>рубль |
|                     | 0,00 |                                                                                                    | муниципально<br>е дошкольное<br>образовательн<br>ое учреждение<br>детский сад №<br>212<br>Советского<br>района г. | МОУ детский сад<br>№ 212 | A0404            |                           |                     | 01.12.2018                                     | Закупка                                                                             |             | 2018034530000<br>1500100000200<br>01  |                 | m                                                       | Российский<br>рубль |
| Bcero:              | 0,00 |                                                                                                    |                                                                                                    |                          |                  |                           |                     |                                                |                                                                                     |             |                                       |                 |                                                         |                     |

Просмотр результатов размещения

Рисунок 14 – Фрагмент печатной формы отчета

В отчет выводится следующая информация:

#### Таблица 3 – Колонки отчета «Просмотр результатов размещения»

| Наименование<br>колонки | Описание                                                           | Отображаемость<br>колонки в<br>зависимости от<br>режима группировки |  |
|-------------------------|--------------------------------------------------------------------|---------------------------------------------------------------------|--|
| Год планирования        | Значение равно году ЭД «Закупка».                                  | Bce                                                                 |  |
| Тип                     | Указывается тип строки:<br>• сгруппированная;<br>• конечная.       | Bce                                                                 |  |
| Код группы<br>продукции | Выводится значение одноименного поля из спецификации ЭД «Закупка». | По спецификации                                                     |  |
| Группа продукции        | По спецификации                                                    |                                                                     |  |

## Выполнение программы АРМ «Просмотр результатов размещения»

| ОҚДП                                                                | Выводится значение одноименного поля из спецификации ЭД «Закупка».                                                                                                    | По спецификации                       |
|---------------------------------------------------------------------|----------------------------------------------------------------------------------------------------|---------------------------------------|
| Наименование<br>ОКДП                                                | Выводится значение наименования кода из справочника.                                                                                                    | По спецификации                       |
| окпд                                                                | Выводится значение одноименного поля из спецификации ЭД «Закупка».                                                                                                    | По спецификации                       |
| Наименование<br>ОКПД                                                | Выводится значение одноименного поля из спецификации ЭД «Закупка».                                                                                                    | По спецификации                       |
| ОКВЭД                                                               | Выводится значение одноименного поля из спецификации ЭД «Закупка».                                                                                                    | По спецификации                       |
| Наименование<br>ОКВЭД                                               | Выводится значение одноименного поля из спецификации ЭД «Закупка».                                                                                                    | По спецификации                       |
| Код продукции                                                       | Выводится значение одноименного поля из спецификации ЭД «Закупка».                                                                                                    | По спецификации                       |
| Наименование<br>продукции                                           | Выводится значение одноименного поля из спецификации ЭД «Закупка».                                                                                                    | По спецификации                       |
| Категория                                                           | Выводится значение категории группы продукции строки:<br>• Товар;<br>• Работа;<br>• Услуга.                                                                                                    | По спецификации                       |
| Единица<br>измерения                                                | Выводится значение одноименного поля из спецификации ЭД «Закупка».                                                                                                    | По спецификации                       |
| Заказчик                                                            | Выводится официальное наименование заказчика из справочника.                                                                                                    | Bce                                   |
| Заказчик<br>(краткое<br>наименование)                               | Выводится официальное наименование заказчика из справочника.                                                                                                    | Bce                                   |
| Распорядитель                                                       | Выводится ближайшая вышестоящая организация с ролью <i>РБС</i><br>по отношению к заказчику строки. Если организация обладает<br>ролью <i>РБС</i> , то выводится ее наименование.<br>Если корневая организация не обладает ролью <i>РБС</i> , но имеет<br>подведомственных заказчиков, то для таких заказчиков и<br>корневой организации выводится значение <i>Отсутствует</i> . | Bce                                   |
| Код заказчика                                                       | Выводится код заказчика строки из справочника Организации.                                                                                                    | Bce                                   |
| Код территории<br>адреса заказчика                                  | Выводится код территории (место нахождения) заказчика строки.                                                                                                    | Bce                                   |
| Источник<br>финансирования                                          | Выводится значение одноименного поля из классификации ЭД «Закупка».                                                                                                    | По классификации и<br>По спецификации |
| Условия поставки                                                    | Выводится значение одноименного поля из ЭД «Закупка».                                                                                                    | Все                                   |
| Способ<br>определения<br>поставщика<br>(исполнителя,<br>подрядчика) | Выводится значение одноименного поля из ЭД «Закупка».                                                                                                    | Bce                                   |

| Планируемый<br>срок начала<br>осуществления<br>закупки | Выводится значение одноименного поля из ЭД «Закупка».<br>Формат даты зависит от системного параметра Указывать дату<br>"Планируемый срок начала осуществления закупки".                                                                                                    | Bce |
|--------------------------------------------------------|----------------------------------------------------------------------------------------------------|-----|
| Фактическая<br>дата публикации                         | Выводится значение Даты объявления из проводки.                                                                                                    | Bce |
| Планируемая<br>дата заключения<br>контракта            | Выводится значение одноименного поля из ЭД «Закупка».<br>Формат даты зависит от системного параметра Указывать дату<br>"Планируемая дата заключения контракта" в формате".                                                                                                    | Bce |
| Планируемый<br>срок исполнения<br>контракта            | Выводится значение одноименного поля из ЭД «Закупка».<br>Формат даты зависит от системного параметра Указывать дату<br>"Планируемый срок исполнения контракта" в формате.                                                                                                    | Bce |
| Организатор                                            | Выводится значение поля Организатор (наименование уполномоченного органа (учреждения) или наименование организатора совместных торгов) из ЭД «Закупка».                                                                                                    | Bce |
| Признак<br>размещения<br>закупки у<br>СМП/СОНО         | Выводится Да, если для ЭД «Закупка» на закладке<br>Преимущества и требования к участнику включен признак<br>Размещение закупки у СМП/СОНО или на закладке<br>Дополнительная информация включен признак Закупка у<br>субъектов малого предпринимательства, социально<br>ориентированных некоммерческих организаций.<br>Иначе выводится <i>Hem</i> . | Bce |

|                                                        | Выводится значение признака закупки:                                                                                                    |     |
|--------------------------------------------------------|----------------------------------------------------------------------------------------------------|-----|
|                                                        | • Закупка;                                                                                                    |     |
|                                                        | <ul> <li>Закупка на основании п.4, ч.1, ст. 93 Федерального закона<br/>№44-ФЗ;</li> </ul>                                                                   |     |
|                                                        | <ul> <li>Закупка на основании п.5, ч.1, ст. 93 Федерального закона<br/>№44-ФЗ;</li> </ul>                                                                   |     |
|                                                        | <ul> <li>Закупка на основании п.3, ч.2, ст. 83.1 Федерального<br/>закона №44-ФЗ;</li> </ul>                                                                 |     |
|                                                        | <ul> <li>Закупка на основании п.26, ч.1, ст. 93 Федерального закона<br/>№44-ФЗ;</li> </ul>                                                                  |     |
| Тип закупки                                            | <ul> <li>Закупка на основании п.33, ч.1, ст. 93 Федерального закона<br/>№44-ФЗ (преподавательские услуги, оказываемые<br/>физическими лицами);</li> </ul>   | Bce |
|                                                        | <ul> <li>Закупка на основании п.33, ч.1, ст. 93 Федерального закона<br/>№44-ФЗ (услуги экскурсовода (гида), оказываемые<br/>физическими лицами);</li> </ul> |     |
|                                                        | <ul> <li>.44, ч.1, ст. 93 Федерального закона №44-ФЗ;</li> </ul>                                                                                            |     |
|                                                        | • <i>ч.12, ст. 93 Федерального закона №44-ФЗ;</i>                                                                                                    |     |
|                                                        | <ul> <li>подпункт "г" п.2, ч.10, ст.24 Федерального закона №44-ФЗ.</li> </ul>                                                                               |     |
|                                                        | или значение проводки:                                                                                                    |     |
|                                                        | • Закупка;                                                                                                    |     |
|                                                        | <ul> <li>Закупка на основании п.4, ч.1, ст. 93 Федерального закона<br/>№44-ФЗ;</li> </ul>                                                                   |     |
|                                                        | <ul> <li>Закупка на основании п.5, ч.1, ст. 93 Федерального закона<br/>№44-ФЗ.</li> </ul>                                                                   |     |
| Исполнитель                                            | Выводится значение одноименного поля из ЭД «Закупка».                                                                                                    | Bce |
| Номер позиции<br>плана-графика                         | Выводится значение одноименного поля из ЭД «Закупка».                                                                                                    | Все |
| Основание                                              | Выводится значение одноименного поля из ЭД «Закупка».                                                                                                    | Bce |
| Номер торгов                                           | Выводится значение одноименного поля из ЭД «Закупка».                                                                                                    | Bce |
| Наименование<br>заказа, лота<br>(предмет<br>контракта) | Выводится значение одноименного поля из ЭД «Закупка».                                                                                                    | Bce |
| Валюта                                                 | Выводится значение одноименного поля из ЭД «Закупка».                                                                                                    | Все |
| Совместные<br>торги                                    | Выводится значение одноименного поля из ЭД «Закупка».                                                                                                    | Все |
| Порядок оплаты<br>по контракту                         | Выводится значение одноименного поля из ЭД «Закупка».                                                                                                    | Все |
| Основание<br>внесения<br>изменений в план-<br>график   | Выводится значение поля Основание внесения изменений в план-график из ЭД «Закупка».                                                                         | Bce |

| Условия оплаты                                                                                                    | Выводится значение одноименного поля из ЭД «Закупка».                                                                                                    | Bce                                                      |
|----------------------------------------------------------------------------------------------------|----------------------------------------------------------------------------------------------------|----------------------------------------------------------|
| Отраслевой код                                                                                                    | Выводится значение одноименного поля из классификации ЭД «Закупка».                                                                                                    | По классификации и<br>По спецификации                    |
| Код субсидии                                                                                                    | Выводится значение одноименного поля из классификации ЭД «Закупка».                                                                                                    | По классификации и<br>По спецификации и<br>классификации |
| КБК                                                                                                    | Выводится значение одноименных полей из классификации ЭД «Закупка».                                                                                                    | По классификации и<br>По спецификации                    |
| Описание<br>изменений<br>(примечание)                                                                                                   | Выводится значение одноименного поля из ЭД «Закупка».                                                                                                    | Bce                                                      |
| Электронная<br>форма<br>определения<br>поставщика<br>(исполнителя,<br>подрядчика)                                                       | Выводится значение одноименного поля из ЭД «Закупка».                                                                                                    | Bce                                                      |
| Получатель по<br>строке<br>финансирования                                                                                               | Выводится значение одноименного поля из строки финансирования ЭД «Закупка».                                                                                                    | По классификации и<br>По спецификации                    |
| Сроки исполнения<br>отдельных<br>этапов<br>контракта<br>(месяц, год)                                                                    | Выводится значение одноименного поля из ЭД «Закупка».                                                                                                    | Bce                                                      |
| Периодичность<br>поставки<br>товаров<br>(выполнения<br>работ, оказания<br>услуг)                                                        | Выводится значение поля <b>Планируемый срок (периодичность)</b><br>поставки товаров, выполнения работ, оказания услуг (укажите<br>месяц, год или периодичность поставки) из ЭД «Закупка». | Bce                                                      |
| Запреты и<br>ограничения в<br>соответствии с<br>ст. 14 44-ФЗ<br>(применение<br>национального<br>режима при<br>осуществлении<br>закупок) | Выводится значение поля Запреты и ограничения в<br>соответствии с ст. 14 44-ФЗ (применение национального<br>режима при осуществлении закупок) из ЭД «Закупка».                            | Bce                                                      |
| Сведения о<br>проведении<br>обязательного<br>общественного<br>обсуждения<br>закупок                                                     | Выводится значение одноименного поля из ЭД «Закупка».                                                                                                    | Bce                                                      |

## Выполнение программы АРМ «Просмотр результатов размещения»

| Процедура по<br>цене единицы<br>продукции<br>(количество не<br>определено) | Выводится значение одноименного поля из ЭД «Закупка».                                        | Bce                                   |  |
|----------------------------------------------------------------------------|----------------------------------------------------------------------------------------------|---------------------------------------|--|
| Сумма<br>обеспечения<br>исполнения<br>контракта                            | Выводится значение одноименного поля из ЭД «Закупка».                                        | По закупке                            |  |
| Размер аванса %                                                            | Выводится значение поля <b>Размер аванса %</b> из ЭД «Закупка».                              | По закупке                            |  |
| Получатель                                                                 | Выводится значение поля Получатель из ЭД «Закупка».                                          | Bce                                   |  |
| Дата изменения<br>закупки                                                  | Выводится значение поля <b>Дата внесения изменений</b> из ЭД «Закупка».                      | Все                                   |  |
| Планируемая<br>начальная<br>(максимальная)<br>цена контракта               | Выводится значение поля <b>Начальная (максимальная) цена</b> контракта из ЭД «Закупка».      | По закупке                            |  |
| Сумма<br>обеспечения<br>заявки                                             | Выводится значение поля Сумма обеспечения заявки из ЭД «Закупка».                            | По закупке                            |  |
| Объем<br>привлечения<br>подрядчиков<br>СМП/СОНО                            | Выводится значение поля <b>Объем привлечения подрядчиков</b> СМП/СОНО из ЭД «Закупка».       | По закупке                            |  |
| Объем<br>привлечения<br>СМП/СОНО % от<br>Н(М)ЦК                            | Выводится значение поля % от Н(М)ЦК объема привлечения подрядчиков СМП/СОНО из ЭД «Закупка». | По закупке                            |  |
| Объем<br>финансового<br>обеспечения:<br>Текущий год                        | Выводится значение одноименного поля из строки классификации ЭД «Закупка».                   | По классификации и<br>По спецификации |  |
| Объем<br>финансового<br>обеспечения:<br>Первый год                         | Выводится значение одноименного поля из строки классификации ЭД «Закупка».                   | По классификации и<br>По спецификации |  |
| Объем<br>финансового<br>обеспечения:<br>Второй год                         | Выводится значение одноименного поля из строки классификации ЭД «Закупка».                   | По классификации и<br>По спецификации |  |
| Объем<br>финансового<br>обеспечения:<br>Будущий период                     | Выводится значение одноименного поля из строки классификации ЭД «Закупка».                   | По классификации и<br>По спецификации |  |

## Выполнение программы АРМ «Просмотр результатов размещения»

| Сумма<br>планируемых к<br>закупке товаров,<br>работ, услуг:<br>Текущий год                    | Выводится значение одноименного<br>спецификации ЭД «Закупка». | поля | ИЗ | строки | По спецификации |
|-----------------------------------------------------------------------------------------------|---------------------------------------------------------------|------|----|--------|-----------------|
| Сумма<br>планируемых к<br>закупке товаров,<br>работ, услуг:<br>Первый год                     | Выводится значение одноименного<br>спецификации ЭД «Закупка». | поля | ИЗ | строки | По спецификации |
| Сумма<br>планируемых к<br>закупке товаров,<br>работ, услуг:<br>Второй год                     | Выводится значение одноименного<br>спецификации ЭД «Закупка». | поля | ИЗ | строки | По спецификации |
| Сумма<br>планируемых к<br>закупке товаров,<br>работ, услуг:<br>Будущий период                 | Выводится значение одноименного<br>спецификации ЭД «Закупка». | поля | ИЗ | строки | По спецификации |
| Количество<br>(объем)<br>планируемых к<br>закупке товаров,<br>работ, услуг:<br>Текущий год    | Выводится значение одноименного<br>спецификации ЭД «Закупка». | поля | ИЗ | строки | По спецификации |
| Количество<br>(объем)<br>планируемых к<br>закупке товаров,<br>работ, услуг:<br>Первый год     | Выводится значение одноименного<br>спецификации ЭД «Закупка». | поля | ИЗ | строки | По спецификации |
| Количество<br>(объем)<br>планируемых к<br>закупке товаров,<br>работ, услуг:<br>Второй год     | Выводится значение одноименного<br>спецификации ЭД «Закупка». | поля | ИЗ | строки | По спецификации |
| Количество<br>(объем)<br>планируемых к<br>закупке товаров,<br>работ, услуг:<br>Будущий период | Выводится значение одноименного<br>спецификации ЭД «Закупка». | поля | ИЗ | строки | По спецификации |

## 3.3 Завершение работы программы

Для завершения работы с системой в правой верхней части главного окна системы нажимается кнопка **Выход**:

| Отче | ты 🔻        | Сервис 🕶 Помощь 👻                           |           | root                   | o 🐲 🚮      |
|------|-------------|---------------------------------------------|-----------|------------------------|------------|
| ≫    | <u>Глав</u> | 2 Смена пароля                              |           |                        |            |
|      | 2           | Очистить настройки                          |           |                        |            |
| Поис |             | Выход                                       |           |                        |            |
|      | 85          | Задать общий пароль и логин ЕИС организации | иента 💌   | 3начение целиком       |            |
|      |             | Задать пароль и логин на ЭТП                |           |                        |            |
| ŀ    | Ho          | Задать логин и пароль в Мониторинге цен     | Основание | Кол-во присоединенных, | документов |
|      |             | Актуализация данных                         |           |                        |            |
|      |             |                                             |           |                        |            |
|      |             |                                             |           |                        |            |
|      | •           |                                             |           |                        | Þ          |

Рисунок 15 – Завершение работы

Завершить работу также можно выбором пункта Сервис → Выход.

При выполнении действия сеанс работы с системой будет завершен. На экране появится окно выхода из системы.

Внимание! Для корректного завершения работы системы <u>не рекомендуется</u> осуществлять выход путем закрытия страницы браузера.

# НАШИ КОНТАКТЫ

# Звоните:

(495) 784-70-00

Пишите: bft@bftcom.com

## Будьте с нами online: www.bftcom.com

**Приезжайте:** 129085, г. Москва, ул. Годовикова, д. 9, стр. 17

## Дружите с нами в социальных сетях:

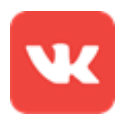

vk.com/bftcom

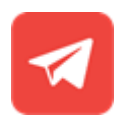

t.me/ExpertBFT\_bot

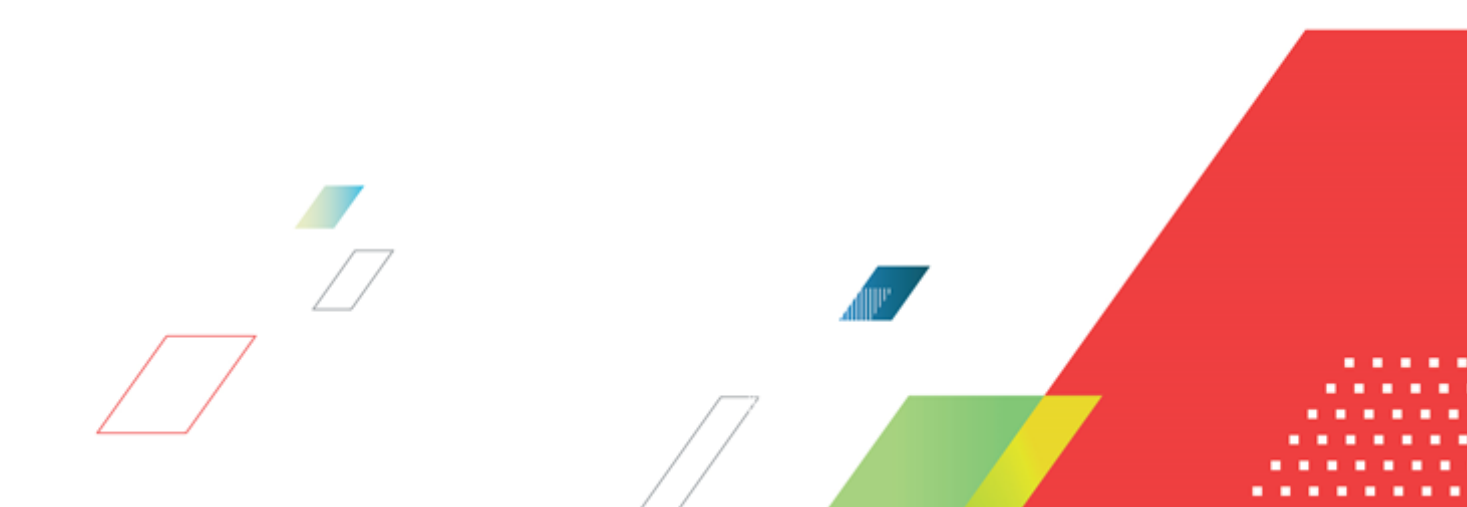